# 国家知识产权局 专利业务办理系统 办事指南

# 目 录

| 第一部分        | · 专利业务办理系统简介4          |
|-------------|------------------------|
| <i>—</i> `, | 系统概述 4                 |
| ``          | 系统组成 4                 |
| 第二部分        | ← 专利申请的提交7             |
| <b>—</b> `, | 提交专利申请文件7              |
| `           | 电子申请文件格式的要求7           |
| <u> </u>    | 专利业务办理系统接收文件的范围8       |
| 四、          | 如何接收通知书、决定和文件8         |
| 五、          | 如何转换专利申请提交方式9          |
| 第三部分        | → 专利和集成电路布图设计费用的缴纳10   |
| <i>—</i> `, | 专利业务办理系统专利缴费服务模块功能介绍10 |
| `,          | 网上缴费 12                |
| 三、          | 电子缴费清单 15              |
| 四、          | 票据服务 16                |
| 五、          | 费用查询 20                |
| 六、          | 号单管理 21                |
| 七、          | 暂存款办理 22               |
| 八、          | 其他业务办理 24              |
| 九、          | 我的消息 25                |
| +,          | 常用信息维护 25              |
| 第四部分        | · 向外国申请专利保密审查请求的提交     |

| 第五部分        | 法律手续文件的提交               | 29 |
|-------------|-------------------------|----|
| <i>—</i> `, | 提交批量撤回专利申请声明            | 29 |
| `,          | 批量请求作出专利权评价报告           | 29 |
| 第六部分        | PPH 请求的提交               | 31 |
| <i>—</i> `, | PPH 请求文件的编辑和提交          | 31 |
| `,          | 《PPH 请求补正通知书》的答复        | 32 |
| 三、          | PPH 请求审批结论的接收及后续处理      | 33 |
| 第七部分        | 电子通知书和电子专利证书的获取         | 35 |
| <i>—</i> `, | 电子通知书的查询和获取             | 35 |
| `)          | 电子专利证书的查询和获取            | 35 |
| <u> </u>    | 发文提醒功能                  | 35 |
| 第八部分        | 专利事务服务模块办事指南            | 37 |
| <i>—</i> `, | 专利申请优先审查请求的系统办事指南       | 37 |
| `           | 专利合同审查的系统办事指南           | 43 |
| <u> </u>    | 办理证明文件和文件副本的系统办事指南      | 52 |
| 四、          | 专利文件和业务专用章备案的系统办事指南     | 58 |
| 五、          | 专利文档查阅复制的系统办事指南         | 60 |
| 六、          | 优先权文件数字接入服务(DAS)的系统办事指南 | 63 |
| 附录 ST       | . 26 序列表的制作和提交          | 66 |
| <i>—</i> `, | ST. 26 序列表的制作           | 66 |
| `\          | ST. 26 序列表的提交           | 67 |

# 第一部分 专利业务办理系统简介

#### 一、系统概述

为进一步提高专利审查质量和效率,为公众提供高效便捷的审查 服务,国家知识产权局于2023年1月11日开通"专利业务办理系统", 整合优化专利电子申请、专利费用信息网上补充及管理、专利事务服 务、PCT国际专利申请、外观设计国际注册申请等多个业务系统。

专利业务办理系统支持网页版、移动端和客户端,注册用户登录 后,可以提交发明专利申请、实用新型专利申请、外观设计专利申请、 PCT国际专利申请、外观设计国际注册申请、PCT进入国家阶段申请, 提交专利复审、无效宣告请求,接收专利局发出的各种通知书、决定 和其他文件,办理专利法律手续及专利事务服务,缴纳专利费用等业 务。

专利业务办理系统对接专利和集成电路布图设计业务办理统一 身份认证平台,面向法人、自然人和代理机构用户提供登录和实名认 证服务,实现"一次注册,一网通办",为国内外用户提供优质业务 办理服务。

二、系统组成

## (一)"专利业务办理系统"网页版

用户可以通过浏览器访问和使用"专利业务办理系统",继续办 理此前已经在中国专利电子申请网和PCT电子申请网提交的在线电子 申请业务。

访问地址: http://cponline.cnipa.gov.cn。

终端环境要求:运行在匹配的操作系统上的Firefox 88及以上版本、使用Chrome内核的主流浏览器(含Chrome 54.0及以上版本、360

浏览器9.0及以上版本、Microsoft Edge 100.0及以上版本、Opera 90.0及以上版本)。

# (二) "专利业务办理系统"客户端

专利业务办理系统客户端是安装在本地终端环境上的"专利业务 办理系统",用户可以继续办理此前已经在CPC离线电子申请客户端 和CEPCT离线电子申请客户端提交的业务。

下载地址: http://cponline.cnipa.gov.cn/的"下载中心"栏目下载"专利业务办理系统客户端"。

操作系统要求: WINDOWS 7及以上版本。

终端配置要求及兼容性:终端最低配置为CPU 1.0 GHz以上、内存4GB以上,客户端程序安装所需硬盘空间不低于2GB。

#### (三)"专利业务办理系统"移动端

用户可以通过移动端完成账户注册、登录、下载数字证书和扫码 认证等业务。

专利业务办理系统移动端(APP)可在苹果AppStore、华为应用 市场、小米应用商店下载。也可通过网页扫码下载。

移动设备环境要求: ios 11及以上版本或android 6.0及以上版本以及鸿蒙操作系统。

#### (四) WORD转XML编辑器工具

用户可以使用该工具编辑生成XML格式的国家专利申请文件,也可以使用该工具将WORD或WPS格式的申请文件转换为XML格式的国家专利申请文件。

下载地址: http://cponline.cnipa.gov.cn/的"下载中心"栏目下载"WORD转XML编辑器"。

操作系统要求: WINDOWS 7及以上版本。

兼容性:设备需装有MS Office 2010版以上和WPS Office 2015 版以上的文本编辑器。

# 第二部分 专利申请的提交

#### 一、提交专利申请文件

1. 专利业务办理系统网页版或移动端自助注册用户,验证身份信
 息,设置密码,获得用户代码;

2.手机下载专利业务办理系统移动端,使用注册证件号码或手机
 号码和密码登录,下载数字证书;

3.使用浏览器打开专利业务办理系统网页版,或者下载并安装专利业务办理系统客户端,登录账户,编辑并按页面操作提示提交专利申请或其他文件;

4. 对于成功提交的文件,可以接收并查看文件电子回执;对于国家知识产权局拒收的文件,系统会明确告知拒收原因;

5. 接收并查看通知书。

## 二、电子申请文件格式的要求

专利业务办理系统支持XML、WORD、PDF三种文件格式的提交,提 交文件的格式应符合规范。

需要重点说明的是:

PDF格式文件,文件大小不超过50M,须使用符合PDF Reference Version 1. 7规范的工具制作PDF文件,文件使用A4纸张大小,使用字 母或者数字的文件名称,PDF文件中的图片、表格、文字等元素可以 解析读取,不支持审阅,注释,批注,PDF格式申请文件中页眉与对 应的文件类型应当一致。

WORD格式文件,文件大小不超过50M,页面设置符合规范,不能 设有文档保护或者密码保护,不允许嵌入truetype字体,不能包含文 本框或自选图形,不能包含域对象、超链接、批注,不能使用修订模

式,不能包含控件或嵌入对象或链接式图片,不能包含不符合规范的 图片悬浮格式,不能包含宏。

图片格式方面:说明书附图及证明文件的图片格式支持JPEG、TIF, 图片大小不应超过165mm x 245mm; 外观图片或照片支持JPEG格式, 图片大小不应超过150mm x 220mm, 三维文件支持3ds、glb,视频文 件支持ogg、mp4、webnm。上述图片或照片分辨率支持72-300DPI,换 算像素为467.7像素\*694.4像素至1948.8像素\*2893.7像素。TIF格式 文件的压缩方式支持Group 4。

# 三、专利业务办理系统接收文件的范围

专利业务办理系统接收发明专利申请、实用新型专利申请、外观 设计专利申请、PCT国际专利申请、外观设计国际注册申请、PCT进入 国家阶段申请,接收专利复审、无效宣告请求。

专利业务办理系统不接收保密专利申请文件,请求保密审查的专利申请文件,应当通过纸件方式提交至专利局受理部门。

## 四、如何接收通知书、决定和文件

用户作为专利申请代表人或者专利代理机构,通过专利业务办理 系统网页版或者客户端办理专利申请及相关业务的,国家知识产权局 的通知、决定或文件通过专利业务办理系统以电子方式送达该代表人 或专利代理机构用户。无法通过专利业务办理系统以电子方式送达的, 国家知识产权局可以选择其他方式送达。用户可以设置通过短信或邮 箱接收发文提醒信息,及时使用专利业务办理系统网页版或者客户端 接收通知书、决定或文件。用户通过专利业务办理系统网页版办理专 利申请及相关业务的,不能使用专利业务办理系统客户端接收通知书、 决定或文件,反之亦然。

# 五、如何转换专利申请提交方式

提出转换专利申请提交方式的请求前,专利申请人或专利代理机 构应当在专利和集成电路布图设计业务办理统一身份认证平台实名 注册。

专利申请人或专利代理机构可以请求将纸件申请转换为电子申 请,涉及保密专利申请除外。专利申请人或专利代理机构通过专利业 务办理系统客户端,提出纸件申请转电子申请请求且审批通过的,应 当通过专利业务办理系统客户端提交该专利申请后续文件,接收相关 通知、决定及文件。

对于已在专利业务办理系统客户端提交文件、办理专利手续的专利申请,专利申请人或专利代理机构可以通过专利业务办理系统网页版,提出'离线转在线'请求,审批通过后,应当通过专利业务办理系统网页版提交该专利申请后续文件,接收相关通知、决定及文件。

# 第三部分 专利和集成电路布图设计费用的缴纳

# 一、专利业务办理系统专利缴费服务模块功能介绍

缴费人登录专利业务办理系统,进入专利缴费服务模块,可以办 理网上缴费、电子缴费清单填写、专利应缴费用查询、专利费用票据 获取、办理出暂存等缴费相关业务。

|                        | ·D Riskin | ☞₩局<br>削业务     | 办理系             | 统        | 100 B         | 全局部               | 2页 ~           | <b>●</b> 登录 注册<br>Q | •  |  |
|------------------------|-----------|----------------|-----------------|----------|---------------|-------------------|----------------|---------------------|----|--|
|                        |           |                |                 |          |               |                   | <b>&amp;</b> 8 | 询电话: 010-6235665    |    |  |
|                        | 首页        | 专利             | 申请及手续办理         |          | 专利事务服务        | 专利缴费服务            | 5              | 专利查询                |    |  |
|                        | 专利缴费服务    |                |                 |          |               |                   |                |                     | 1  |  |
|                        | 💼 网上缴费    |                | 1000 电子墩费       | 清单       | 三 票据服务        | 5                 | <b>夜</b> 费用查询  |                     | 12 |  |
|                        | - 号单管理    |                | ¥6 暂存款办         | 理        |               | ŝ                 |                |                     |    |  |
|                        | WINDIN X  | KT KN08 U.A    | ₩. 9/0210. rorr | -007.10  |               | • • • •           | 11             | 1)                  |    |  |
|                        |           | 8              | Ē               | 1.61     | F             | 🕑 常见问题 相          | 关规范            |                     |    |  |
| post of the set of the | XML编辑器    | 移动端            | 表相下载            | 常用工具     | 法律法規          | 电子申请用户注册常见问       | 185            | 2021-08-20          |    |  |
|                        | _         | -              |                 | -        |               | 电子申请数字证书常见问       | 120            | 2021-08-20          |    |  |
|                        |           | ¥              | N               | E.       | 6             | 文件提交与通知书接收常       | 机间期            | 2021-08-20          |    |  |
|                        | 电子证书下载    | 财政资助           | 签章文件验签          | 公众评议     | 互联网证据平台       | 纸件申请转电子申请常员       | 1055           | 2021-08-20          |    |  |
|                        | a         | <b>2</b>   主办单 | 位:国家知识产权局       | 1版权所有: 国 | 家如识产权局 LICP备单 | 编号:京ICP备05069085号 | -14 🚺          |                     |    |  |

1. 网上缴费

用户可以通过该页面缴纳普通国家申请费用、PCT进入国家阶段 的费用、集成电路布图设计费用、PCT国际阶段费用、外观设计国际 申请费用等。网页版输入需要缴费的申请号/专利号,查询应缴费用, 生成订单并利用第三方支付平台完成实际支付。可对生成的订单进行 管理,对交易状态进行查询,查看并获取已开具的电子票据。

2. 电子缴费清单

用户可以在银行、邮局汇款当天或次日,以及窗口缴费前,填写 对应的缴费信息,生成电子缴费清单。可查询并下载电子缴费清单, 查看并获取已开具的电子票据。

3. 票据服务

用户可以查询、查验、获取已开具的电子票据,并查看、获取归 档在电子票夹的电子票据,也可以查询办理纸质票据相关业务、咨询 其他票据业务。

4. 费用查询

用户可以查询应缴费信息,并进行网上缴费或填写电子缴费清单。 用户也可以进入中国及多国专利审查信息查询系统进行专利费用信 息查询。

5. 号单管理

用户可以查询应缴费信息进行网上缴费或填写电子缴费清单,也 可以设置缴费提醒。

6. 暂存款办理

缴费人已缴款项因费用汇单字迹不清或者缺少必要缴费信息,造 成既不能开具票据又不能退款的,该款项将入暂存。缴费人可以申请 将暂存款退款或用于缴纳专利和集成电路布图设计的费用。

7. 其他业务

用户对缴费日有异议的,可以办理缴费日问题反馈业务,并查看 已提交的业务办理单处理情况。

8. 我的消息

用户可以设置开启或关闭接收应缴费提醒、电子缴费清单处理结 果、网上缴费订单超期、业务办理单处理结果的消息,并查询消息。

9. 常用信息维护

用户可以设置保存常用手机号、邮箱、票据抬头和对应的统一社 会信用代码(非必填),以便在网上缴费或填写电子缴费清单时选择 相应信息。

二、网上缴费

(一)网上缴费费用信息提交的两种方式

1. 在线填写

ш

用户进入在线填写界面,可以新增申请号/专利号,查询应缴费

|                                                          | н      | 0                                       |       |       |           |           |           |        |               |
|----------------------------------------------------------|--------|-----------------------------------------|-------|-------|-----------|-----------|-----------|--------|---------------|
| 會 网上缴费<br>— 在线填写                                         | ^      | 缴费服务 / 网上缴费 / <b>在线填写</b>               |       |       |           |           |           |        | ⓒ 増加          |
| <ul> <li>批量号单上传</li> <li>订单管理</li> <li>交易状态查询</li> </ul> |        | 申请号/专利号:                                |       | 票据抬头: |           | 统一社会信用代码: |           |        |               |
| ■ 电子缴费清单 ■ 票据服务                                          | ×<br>× |                                         |       |       |           |           |           |        |               |
| ■ 费用查询<br>■ 号单管理                                         | ×<br>× |                                         |       |       |           |           |           |        |               |
| ■ 暫存款办理<br>■ 其他业务                                        | ×      |                                         |       |       | 城子對環      |           |           |        |               |
| <ul> <li>我的消息</li> <li>常用信息维护</li> </ul>                 | ×<br>× |                                         |       |       | M / LRAJH |           |           |        |               |
|                                                          |        |                                         |       |       |           |           |           |        |               |
|                                                          |        |                                         |       |       |           |           |           |        |               |
|                                                          |        | <ul> <li>友情提示: 【下一步】功能格提交列表所</li> </ul> | 有费用信息 |       |           |           | 总额: ¥0.00 | 总笔数: 0 | → <b>⊼—</b> # |

点击"增加"按钮,在"新增费用"界面,输入正确申请号/专 利号、票据抬头。输入申请号时,PCT国际申请和PCT首次进入中国国 家阶段需要选择业务类型。如有需要,可填写统一社会信用代码(非 必填)。信息填写完成后可查询应缴费用,查询结果分为应缴费用和 可选费用,应缴费用不能修改金额,可选费用可修改费用金额,填写 完成后,可以保存并添加新申请号/专利号。

| ✿ 网上缴费                                   | へ              | 网上懲费 / 在线墳写 |          |                  |           |                  |           |
|------------------------------------------|----------------|-------------|----------|------------------|-----------|------------------|-----------|
| — 在线填写                                   | Ga 新増費用 (当前序号为 |             |          |                  |           |                  | 臼 増加      |
| <ul> <li>批量号单上传</li> <li>订单管理</li> </ul> | * 申请号          | 请输入申请号      | * 原据抬头   | 靖输入票据抬头(最大长度40位) |           |                  |           |
| 交易状态查询                                   | 发明创造名称         | 根据申请号自动获取   | 统一社会信用代码 |                  |           | 0/18             |           |
| 區。电子繳麥清单<br>量 票据服务                       |                |             | Q        | 动教用查询            |           |                  |           |
| ■ 费用查询<br>■ 号单管理                         | - 合计金额:0.00    |             |          |                  |           |                  |           |
| 0. 暂存款办理                                 | - 四頭頭用         |             |          |                  |           |                  |           |
| <b>恩</b> 其他业务                            | 数用名称           | 國際.         | 的內面通知    | 推用状态             |           | 近期               |           |
| ◎ 我的消息                                   |                |             |          | 暂无数据             |           |                  |           |
| 區 常用信息维护                                 | ■ 可选费用         |             |          |                  |           |                  |           |
|                                          | 豊用名称           | 费用          | 际准       | 金額               | 备注        |                  |           |
|                                          |                |             |          | 暫无数据             |           |                  |           |
|                                          |                |             |          |                  | ← 返回 / 保存 | マ 保存并添加     C 重置 | λ:0 → 下-# |

新增完费用后,在展示界面可以进行费用增加、修改、删除操作。 若无修改,可点击"下一步"进入缴费人信息填写页面。

2. 批量号单上传

用户进入批量上传界面,可以下载并制作网上缴费批量号单模板, 完成后上传文件进行批量缴费。

点击"下载批量号单模板",将文件下载到本地计算机。打开网 上缴费费用信息模板(此模板包含宏,要在打开文件之前启用宏), 需要填写的内容包括申请号/专利号/国际申请号/海牙转交编号、票 据抬头、业务类型、费用种类、费用金额。统一社会信用代码是选填 项,如果需要请填入正确的信息。

在填完所有需要缴纳的费用后,保存模板,在批量号单上传界面 点击"请选择上传文件",选择上传已保存的"网上缴费费用信息模 板"文件。系统会对上传的文件进行校验,若模板填写的信息存在问 题,则上传失败,需根据失败原因逐条修改模板信息后重新上传文件; 若模板填写的信息无误,则文件成功上传,页面显示模板中填写的费 用信息。点击"重新上传"按钮可以重新上传网上缴费费用信息模板 文件,已上传的费用信息将被覆盖。确认无误后,点击"下一步"进入缴费人信息填写页面。

自同上版表 您要服务 / 网上密度 / **批量导单上传** 在线填写 一批量号单上传 6 说明: 请按照下数模板格式上传文件, 建议上传500条以内数3 下数批量号单模板 订单管理 诸海路上街文仙 交易状态查询 □ 电子密表清单

(二) 生成网上缴费订单并缴纳费用

1. 填写缴费人信息

缴费人信息中的缴费人姓名和用户类型无法修改; 票据接收人邮 箱和手机号默认为常用信息中设置的默认信息,可以选择或者修改; 缴费地区默认为用户注册时填写的缴费地区,可以重新选择,确认无 误后,进入预览界面。

2. 生成订单及支付费用

订单预览页面会展示所有缴费信息,确认无误后,即可生成订单。 生成订单后可直接支付,或选择稍后支付,需注意需在当日23时之前 完成缴费。

可选择微信、支付宝、银行卡或者对公账户支付方式进行缴费。

(三)网上缴费订单的管理

1. 网上缴费订单管理

订单管理页面可以查询、查看、下载订单,待支付的订单可点击 去支付跳转到支付界面进行支付,支付失败的订单可以重新生成,已 开具电子票据的订单可以查看并获取对应的电子票据。

国家知识产权局专利业务办理系统办事指南

| 1) 待点付(1) 已运付(1)<br>() 历史数据意响 0<br>10% 10% 10% 10% 10% 10% 10% 10% 10% 10% | 1380) 3(4)(7,80(280) 3(4)                                      | (中(4) 已先放(87<br>國際金額 i                                                                                                    | 83)<br>NA入面前全部<br>C 前編 C 重賞                                                                                                    |                                                                                                    | 订单生产时间                                                                                                    | IS Photon I                                                                  | 1839 (2018)                                          |
|----------------------------------------------------------------------------|----------------------------------------------------------------|----------------------------------------------------------------------------------------------------|----------------------------------------------------------------------------------------------------|----------------------------------------------------------------------------------------------------|----------------------------------------------------------------------------------------------------|------------------------------------------------------------------------------|------------------------------------------------------|
| <ul> <li>历史数据意味 0</li> <li>186 1862人(1965)</li> <li>39月表</li> </ul>        |                                                                | 包押金載 :                                                                                                    |                                                                                                    |                                                                                                    | 订单生产时间                                                                                                    | E Philm I                                                                    | 核準白明                                                 |
| 19 ISIAALT # ISIA                                                          |                                                                | <u>炮费金额</u> (                                                                                                    |                                                                                                    |                                                                                                    | 订单生产时间                                                                                                    | 巴 开始日期 🏾 🕱                                                                   | 183913338                                            |
| 面列表                                                                        |                                                                |                                                                                                    | の意識で重要                                                                                                    |                                                                                                    |                                                                                                    |                                                                              |                                                      |
| 向列表                                                                        |                                                                |                                                                                                    |                                                                                                    |                                                                                                    |                                                                                                    |                                                                              |                                                      |
| 海列表                                                                        |                                                                |                                                                                                    |                                                                                                    |                                                                                                    |                                                                                                    |                                                                              |                                                      |
|                                                                            |                                                                |                                                                                                    |                                                                                                    |                                                                                                    |                                                                                                    |                                                                              |                                                      |
| 网上能费订单请号                                                                   | 订单生成时间                                                         | 應费金額                                                                                                    | 支付时间                                                                                                    | 支付方式                                                                                                    | 支付状态                                                                                                    | 操作                                                                           |                                                      |
| 202210239031189067                                                         | 2022-10-23 21:38:31                                            | 900.00                                                                                                    |                                                                                                    |                                                                                                    | ·待支付                                                                                                    | ◎ 去支付 ◎ 详细情想                                                                 |                                                      |
| 202210219031159051                                                         | 2022-10-21 15:20:10                                            | 150.00                                                                                                    | 2022-10-21 15:20:12                                                                                                    | 模联支付                                                                                                    | ● 已支付                                                                                                    | • ###### = #17### 3                                                          | 下版订单                                                 |
| 202210210031163543                                                         | 2022-10-21-09-52-15                                            | 1000.00                                                                                                    | 2022.10.21.09.52.17                                                                                                    | allitesty et                                                                                                    | · Date                                                                                                    |                                                                              | TERT                                                 |
|                                                                            | 202210239031189067<br>202210219031159051<br>202210219031163543 | 202210239031189067         2022-10-23 21:38:31           202210219031159051         2022-10-21 18:20:10           202210219031163643         2022-10-21 09:52:15 | 200210239031189067         20021-0-23.21.38.31         900.00           200210219031163061         20021-0-21.15.20.10         150.00           200210219031163043         20021-0-21.09.52.15         1000.00 | 202210239039189067         202210-23.21.98.9.1         900.00           20221021169061         2022-10-21.15.20.10         150.00         2022-10-21.15.20.12           2021021163043         2022.10.21.09.52.15         1000.00         2022-10-21.09.52.17 | 202210239031980667         2022-10-23 23 38.3 1         900 00           20221021150031         2022-10-21 15.20 12         #BB000           202210211603145063         2022-10-21 15.20 12         #BB0000           2022102116031450643         2022-10-21 15.20 12         #BB0000 | 20221023903198067 2022-10-22 21 86 31 900 00 · · · · · · · · · · · · · · · · | 2002/023603198067 2022-10-23 21:56.51 900.00 ・ ● 特定灯 |

2. 网上缴费订单交易状态查询

对订单交易状态有异议的,可以在交易状态查询页面查询和更新 订单状态。

| ● 网上缴费 へ | 鐵雲服务 / 网上鐵费 / <b>交易</b>    | 式态音询    |
|----------|----------------------------|---------|
| — 在线填写   | <ul> <li>交易状态查询</li> </ul> |         |
| — 批量号单上传 | *网上缴费订单号                   |         |
| 一订单管理    |                            |         |
| - 交易状态查询 |                            | C alles |

# 三、电子缴费清单

## (一) 生成电子缴费清单

电子缴费清单可以补充银行、邮局汇款和窗口缴费的缴费信息, 根据缴费方式进入"缴费清单填写"的相应页面填写缴费信息,所填 信息务必完整准确。需注意的是电子缴费清单应当在银行、邮局汇款 当日填写,最晚不得超过汇款的次日,窗口缴费应在缴费前填写电子 缴费清单。

与网上缴费类似,电子缴费清单的费用信息也可以通过在线填写 (点击"新增费用")和批量模板上传(点击"批量导入")两种方 式提交,在确认无误后可生成电子缴费清单。需要注意的是银行、邮 局汇款填写的汇款人应与汇款账户一致;窗口缴费选择支票支付方式 填写的缴费人必须与支票加盖的财务专用章一致,如有需要可填写统 一社会信用代码,且需要确保和费用信息中的票据抬头、统一社会信 用代码一致。

| ◎ 网上缴费                   | ~ | 缴费服务 / 电子缴费;                     | 离单 / 缴费清单填写 / <b>窗口缴费</b> |      |                                                             |  |
|--------------------------|---|----------------------------------|---------------------------|------|-------------------------------------------------------------|--|
| ■ 电子缴费清单                 | ^ | <ul> <li>窗口燃费(****)为必</li> </ul> | ala                       |      |                                                             |  |
| 一徽费清单填写                  | ^ | *支付方式                            | ● POS机 ○ 现金 ○ 支票          |      | 播示:选择一种拒给着要的支付方式                                            |  |
| ◎银行汇款                    |   | * 缴费人                            |                           |      | 提示: <b>徽灏人真实</b> 注名或名称                                      |  |
| • 邮局汇款                   |   | * 繳费金額                           |                           |      | 提示:只能读写数字(元)                                                |  |
| <ul> <li>窗口缴费</li> </ul> |   |                                  |                           |      |                                                             |  |
| 敏费清单管理                   | ~ | * 手机号                            | 请选择常用手机号                  | □ 归集 | 提示:勾选归集,电子震震将归集至以该手机号为账号的电子震央小程序中,                          |  |
| □ ● 一日日日                 | ~ | t de la comit                    | ₱0V\$不服为空!                |      | 建议收费量型2000月100年<br>1912、这些使用工业中产地的中国工具组织的资源注意。 法全部使用        |  |
|                          |   | · 相因之人C-mail                     | 斎協入部題!                    |      | TEN - I ROMANU 7 REMINISTRANCE 3 BOOMEDANDEN DI VIELEN MANA |  |
| ◎ 费用查询                   | Ň | * 繳费地区                           |                           |      | 提示:请选择撤费地区(支持拼言或中文模解搜索)                                     |  |
| □ 号单管理                   | ~ |                                  |                           |      |                                                             |  |
| D. 暂存款办理                 | ~ | * 收款单位                           |                           |      | 提示:请撰与汇款单上收款单位(支持拼言成中文摄明理实)                                 |  |
| <b>旦</b> 其他业务            | ~ |                                  |                           |      |                                                             |  |
| 我的消息                     | ~ | ■ 妻用信息 ( <u>懲费总</u> 論            | ē: 0.00元) <sup>*</sup>    |      |                                                             |  |
| 區 常用信息维护                 | ~ |                                  |                           |      | ①新増费用 本 税量号入                                                |  |
|                          |   |                                  |                           | 暫无费用 | 高巻 - 水山心 新聞期初編 土 批選号入                                       |  |

#### (二) 电子缴费清单的管理

电子缴费清单管理页面可以查询、查看、下载已提交的电子缴费 清单,并查看电子缴费清单的处理结果,已开具电子票据的电子缴费 清单可查看并获取对应的电子票据。

| ் 同上徽费      |     | 做得服务 / 电子做装清 | 地 / 密照清单管理 / 4 | 放整清单查词     |       |         |          |         |        |                   |                         |      |               |
|-------------|-----|--------------|----------------|------------|-------|---------|----------|---------|--------|-------------------|-------------------------|------|---------------|
| ■ 电子激素清单    | ^   | 电子做要清单查询     | 历史电子缴费清单       | 加強御        |       |         |          |         |        |                   |                         |      |               |
| 徽表清单填写<br>  | × × | 电子清单载表读号     | 诸威入电子波中面景中     |            | 御表人 🗌 | 请输入工艺物  | 机人       |         | 汇款日期   | 10 79000 <b>5</b> | i katan                 | 申请号  | 386入中语号       |
| • 傲费清单查询    |     | 汇款/撤费金额      | 的输入工程/继续会到     | 8          | 鐵方式   | 请告辞意意力; |          |         | 处理结果   | 建法律处理结果           |                         | 票据抬头 | 010.5.00810.5 |
| <b>東堀服务</b> |     | 汇款账号/汇票号     | WALLBREDGE     | 17MB       | 交日期   | 1 开始日期  | E MARIEN |         | 收款单位   | 诸法洋农政师位           |                         |      |               |
| 2 费用查询      |     |              |                |            |       |         | 0.00     |         | 1717   |                   |                         |      |               |
| 日年曾建        |     |              |                |            |       |         | - Cristi | - C MAR | SCAN . |                   |                         |      |               |
| 暫存款の理       |     |              |                |            |       |         |          |         |        |                   |                         |      |               |
| 目 其他业务      |     | • 电子螺查消中的    | 6-动列表          |            |       |         |          |         |        |                   |                         |      | 土 相關 下船       |
| 8 段的消息      |     |              | 子傲费清单调号        | 收款单位       | 密務    | 方式      | 汇款人      | 汇款/缴费金  | 17     | 单提交时间             | 处理结果                    |      | 展作            |
| 8 常用信息维护    |     | 2022         | 09300003113428 | 国家知识产权局专利局 | SE PO | S机徽费    | 70       | 7.09    | 2022-0 | 9-30 10:04:44     | • 1888                  |      | ◎ 详细信息        |
|             |     | 2022         | 08220001188589 | 国家知识产权局专利局 | 银行    |         | 孙佳恤      | 3000.00 | 2022-0 | 08-22 11 18 13    | • AERI                  |      | ● 详细信息        |
|             |     | 2022         | 08220001135047 | 国家知识产权局专利局 | 银行    | に教      | 孙儒怡      | 2500.00 | 2022-0 | 08-22 11:17:15    |                         |      | ● 详细信息        |
|             |     | 2022         | 08220001110623 | 国家知识产权局专利局 | 银行    |         | 卢小米      | 2605.00 | 2022-0 | 8-22 10:24:14     | • C58                   | ٥    | 详细信息 🗮 电子票据   |
|             |     | 2022         | 08220003114134 | 国家知识产权局专利局 | 窗口支   | 表出表     | 卢西美      | 3805.00 | 2022-0 | 8-22 10:19:34     | <ul> <li>巴匹配</li> </ul> |      | 详细信息 ■ 电子展展   |

# 四、票据服务

(一) 电子票据相关业务

点击票据服务模块的电子票据查询、电子票夹和电子票据查验按 钮可以办理电子票据相关业务。

1. 票据查询

票据查询页面可按取票码或缴款方式两种方式查询票据。输入取 票码可以一次查询出该笔汇款对应的所有票据,相对简便。查询到票 据后,可选择加入我的票夹,也可以下载或发送到邮箱。查询到的所 有票据可导出表格信息和对应的缴费清单。

|       | 阂      | 取票码查询 |     | 按缴款方式查询 |      |      |      |      |      |        |            |     |     |              |
|-------|--------|-------|-----|---------|------|------|------|------|------|--------|------------|-----|-----|--------------|
| • 取票码 | SPACE. | 入取調整  |     | Q查询     |      |      |      |      |      |        |            |     |     |              |
|       |        |       |     |         |      |      |      |      |      | 加入我的震快 | 发送至新稿      | 下級  | 用出  | <b>像</b> 表清句 |
|       | 序号     | 型要人   | 申请号 | 付款日期    | 票服名称 | 票服代码 | 票据号码 | 开票金被 | 票据状态 | 新菜菜号   | 相关红票票号     |     | 现作  |              |
|       |        |       |     |         |      |      | 暫无数据 |      |      |        |            |     |     |              |
|       |        |       |     |         |      |      |      |      |      | Ħ      | 0条 10条/页 ~ | < 1 | > 1 | 防往 1         |

2. 我的票夹

在我的票夹页面,票据可选择移出我的票夹,也可以下载、发送 到邮箱,查询到的所有票据可导出表格信息。

| 按取票              | 丹查询    | 按學款方式查询 |      |      |      |      |      |        |          |    |
|------------------|--------|---------|------|------|------|------|------|--------|----------|----|
| <b>取票码</b> 请输入取票 | 59     | Q直向     | l    |      |      |      |      |        |          |    |
|                  |        |         |      |      |      |      |      | 加入我的票夹 | 发送至邮箱 下载 | 导出 |
| 座号               | 激费人 申请 | 号 付款日期  | 票据名称 | 原据代码 | 原掘号码 | 开票金额 | 原据状态 | 新原源号   | 相关红票票号   | 操作 |
|                  |        |         |      |      | 智无政密 |      |      |        |          |    |

共0条 10条/页 > < 1 > 前往 1 页

3. 票据查验

在票据查验页面,可通过票据信息查验票据真伪。

| <sup>•</sup> 交款人 |  |    |    |       |  |
|------------------|--|----|----|-------|--|
| *电子票据代码          |  |    |    |       |  |
| * 电子票据号码         |  |    |    |       |  |
| * 校验码            |  |    |    |       |  |
| * 随机码            |  |    |    | ocret |  |
|                  |  | 查验 | 重告 |       |  |

(二) 纸质票据相关业务

1. 纸质票据状态查询

纸质票据状态查询页面可以输入查询条件查询对应的票据状态, 查看票据详情,选择办理所需的纸质票据业务。查询时,申请号、缴 费日期和缴费金额为必填项。

| ⇒ 网上缴费      | ~ | 徽县服务 | 票据服务(  | 纸质票据状态查询 |      |     |           |     |           |      |              |             |                |
|-------------|---|------|--------|----------|------|-----|-----------|-----|-----------|------|--------------|-------------|----------------|
| - 电子缴费清单    | ~ |      | * 由诸导  |          |      |     | 激选人       |     |           |      | * 微声日        | 10 10 10 10 |                |
| 2 栗原服务      | ^ |      |        |          |      |     |           |     |           |      | - ABACARA PA |             |                |
| 电子票夹        |   |      | * 缴费金额 |          |      |     | 票据号码(收据号) |     |           |      | 票据代          | 洞。同時        |                |
| 电子票据查询      |   |      |        |          |      |     |           | Q查询 | C 重置      |      |              |             |                |
| 电子票据查验      |   |      |        |          |      |     |           |     |           |      |              |             |                |
| 一纸质票据状态查询   |   | 序号   |        | 申请号      | 票据抬头 | 徽赛人 | 缴费日       | 金額  | 票据号码(收据号) | 票据状态 | 寄送日          | 挂号号码        | 操作             |
| 纸质票据重寄业务    |   |      |        |          |      |     |           |     |           |      |              |             |                |
| 纸质票据缴费证明    |   |      |        |          |      |     |           | 哲   | 无数据       |      |              |             |                |
| 其他票据业务      |   |      |        |          |      |     |           |     |           |      | 共0祭          | < 1         | > 10条/页 - 前往 1 |
| 山山水土市町市市地区市 |   |      |        |          |      |     |           |     |           |      |              |             |                |

#### 2. 纸质票据重寄业务

票据状态显示为无法寄出或者已经退回的,可以申请办理票据重 寄业务。进入纸质票据重寄业务页面,准确填写缴费人、缴费金额、 缴费日、接收人信息、收款单位等必要信息,点击"批量上传文件" 按钮提供汇款凭证。

| ➡ 网上缴费    | ~ | (激费服务 / 票据服务 /                  | 纸质栗菜重寄业务  |            |
|-----------|---|---------------------------------|-----------|------------|
| □ 电子缴费清单  | ~ | <ul> <li>票据重寄业务办理(*)</li> </ul> | *** )为必须顶 |            |
| ■ 票据服务    | ^ | *懲费人                            |           |            |
| 电子票夹      |   | * 缴费金额                          |           |            |
| 电子票据查询    |   |                                 |           |            |
| 电子票据查验    |   | 國際日                             |           |            |
| 纸质票据状态查询  |   | 票据号码(收据号)                       |           |            |
| 一纸质票据重寄业务 |   | 票据代码                            |           |            |
| 纸质票据缴费证明  |   | * 接收人                           |           |            |
| 其他票据业务    |   |                                 |           |            |
| 业务办理单查询   |   | * 验检人用班                         |           |            |
| ◎ 费用查询    | ~ |                                 |           |            |
| ■ 号单管理    | ~ | * 接收人邮编                         |           |            |
| □. 暂存款办理  | ~ | * 接收人手机号                        |           |            |
| 昌 其他业务    | ~ |                                 |           |            |
| 我的消息      | ~ | *收款单位                           |           |            |
| 國 常用信息维护  | ~ | * 附件上传                          | ● 批量上传文件  | 提示:请提供汇款地证 |
|           |   |                                 |           |            |
|           |   |                                 |           | C 重置 / 提交  |

3. 纸质票据缴费证明

票据状态显示为正常寄出,但用户未收到或遗失票据的,可申请 开具缴费证明。进入纸质票据缴费证明页面,添加单个或多个票据号 码后,准确填写接收人信息,点击"批量上传文件"按钮提供未报销 财务证明和汇款凭证。若票据号码较多,可选择批量导入,批量导入 模板中需填写正确的票据号码。

| ☆ 网上缴费 ∨                                     | 缴费服务 / 票据服务 / <b>纸</b> | 周票捐物责证明        |                                                  |    |
|----------------------------------------------|------------------------|----------------|--------------------------------------------------|----|
| □ 电子缴费清单 ~                                   | 在线填写 批量导)              |                |                                                  |    |
| ■ 票据服务 ^                                     |                        |                |                                                  |    |
| 电子票夹                                         | 185 AU                 |                |                                                  |    |
| 电子票据查询                                       | 序号                     | 票据号码(收据号)      |                                                  | 操作 |
| 电子票据查验                                       |                        |                |                                                  |    |
| 一纸质票据状态查询                                    | 1                      | • 请输入原题号码(收服号) |                                                  |    |
| 纸质票据重寄业务                                     | * 接收人                  |                |                                                  |    |
| — 紙质票据缴费证明                                   | * 接收人即計                |                |                                                  |    |
| 其他票据业务                                       |                        |                |                                                  |    |
| 业务办理单查询                                      |                        |                |                                                  |    |
| ◎ 费用查询 ~                                     | * 接收人邮编                |                |                                                  |    |
| ■ 号单管理 ~                                     | *接收人手机号                |                |                                                  |    |
| 15. 暂存款办理 ~                                  | * 收款单位                 |                |                                                  |    |
| 温 其他业务 · · · · · · · · · · · · · · · · · · · | • 0+/6. L /7-          |                | #二,法师#±1000746.700000000000000000000000000000000 |    |
| ◎ 我的消息 ~                                     | 财性工作                   | © RELIVX+      | SEAL CHEESE AND AN EAST ALL AND AN               |    |
| E 常用信息维护 ~                                   |                        |                |                                                  |    |
|                                              |                        |                |                                                  |    |

# (三) 其他票据业务

用户有关于票据的其他问题的,如未收到电子票据等,可进入其 他票据业务页面准确填写申请号、缴费人、缴费金额、缴费日期等相 关信息,点击"批量上传文件"按钮提供相关汇款或票据凭证,并在 业务描述栏中对问题进行清晰描述。

| ◎ 网上缴费        | ~ |                                | 其他票据业务    |                    |
|---------------|---|--------------------------------|-----------|--------------------|
| 區 电子缴费清单      | ~ | <ul> <li>其他票据业务办理("</li> </ul> | *** )为必结顾 |                    |
| ■ 票据服务        | ~ | * 申请号                          |           |                    |
| - 电子票夹        |   | 票据抬头                           |           |                    |
| 电子票据查询        |   | * 徵费人                          |           |                    |
| 电子票据查验        |   |                                |           |                    |
| — 纸质票据状态查询    |   | * 徽费金额                         |           |                    |
| 纸质票据重寄业务      |   | * 缴费日期                         | □ 请选择敏渡日期 |                    |
| 纸质票据缴费证明      |   | 票据号码 ( 收据号 )                   |           |                    |
| 一其他票据业务       |   | • 手机号                          |           |                    |
| - 业务办理单查询     |   | * 收款单位                         |           |                    |
| ◎ 麦用查询        | ~ |                                |           |                    |
| ■ 号单管理        | ~ | * 附件上传                         | の 批量上传文件  | 提示:请提供机风·CLXx或要就先还 |
| D. 暂存款办理      | ~ | * 业务描述                         |           |                    |
| <b>墨 其他业务</b> | ~ |                                |           |                    |
| ◎ 我的消息        | ~ |                                |           |                    |
| 區 常用信息维护      | ~ |                                |           |                    |
|               |   |                                | 0/500 /   |                    |
|               |   |                                |           | C 重置 / 提交          |

# (四) 业务办理单查询

用户提交的所有业务办理单均可在业务办理单查询页面展示,用 户可以进行查询、查看,随时关注业务办理状态。

| 激整服务 / 原掘服                                       | 89 / 业务办理单查询                          |                                                |                                                                   |                                            |                                                                                              |                              |                                                                                                    |              |
|--------------------------------------------------|---------------------------------------|------------------------------------------------|-------------------------------------------------------------------|--------------------------------------------|----------------------------------------------------------------------------------------------|------------------------------|----------------------------------------------------------------------------------------------------|--------------|
|                                                  |                                       |                                                |                                                                   |                                            |                                                                                              |                              |                                                                                                    |              |
| 业务办理单                                            | 编号 3990入                              |                                                | 业务办理单类型                                                           |                                            |                                                                                              | 业务办理单生成日                     | 自 开始日期                                                                                                    | 至一些中日间       |
| 原招                                               | 代码(INIO人                              |                                                | 业务办理单状态                                                           |                                            |                                                                                              | 票据号码 ( 收据号 )                 |                                                                                                    |              |
|                                                  |                                       |                                                |                                                                   | Q查询                                        | C 重置                                                                                         |                              |                                                                                                    |              |
|                                                  |                                       |                                                |                                                                   |                                            |                                                                                              |                              |                                                                                                    |              |
|                                                  |                                       |                                                |                                                                   |                                            |                                                                                              |                              |                                                                                                    |              |
| • 业务办理单约                                         | 直询列表                                  |                                                |                                                                   |                                            |                                                                                              |                              |                                                                                                    |              |
| <ul> <li>业务办理单:</li> <li>序号</li> </ul>           | <b>查询列表</b><br>业务办理单编号                | 票据号码(收据号)                                      | 业务办                                                               | 理美型                                        | 业务办理订单状态                                                                                     | 业务办理生成时间                     | Ð                                                                                                    | 操作           |
| <ul> <li>业务办理单</li> <li>序号</li> <li>1</li> </ul> | 查询列表<br>业务办理单编号<br>202209239961118516 | 票据号码(收据号)                                      | 业务办                                                               | 理美型                                        | 业务办理订单状态<br>● 处理中                                                                            | 业务办理生成时(<br>2022-09-23 10 52 | 6)<br>59                                                                                                    | 操作<br>② 详细信息 |
|                                                  | (図画服务 / 原用)<br>业务の理单<br>原語            | (2) (1) (2) (2) (2) (2) (2) (2) (2) (2) (2) (2 | <ul> <li>(2) (1) (2) (2) (2) (2) (2) (2) (2) (2) (2) (2</li></ul> | (2) (1) (1) (1) (1) (1) (1) (1) (1) (1) (1 | 図 (古和15 / 加利和5 / 並为力理半面)<br>业务力理单编号 (加払人 並名力理単类型 (加加5<br>更高代码 (加払人 )<br>立名力理单状表 (加加5<br>① 西奇 |                              | (回西祖子) 前田祖子, 並为力理半数回           並外力理単純型         前前人         並外力理単純型         前前人         並外力理単大型         並为力理単式店目           原品代码         前約人         並外力理単大型         前前方         ご         更限写词(北层号) </td <td></td> |              |

# 五、费用查询

用户可在费用查询页面进行应缴费查询,或跳转到中国及多国专 利审查信息查询系统查询专利信息。

(一) 应缴费查询

用户可进入应缴费查询页面,输入申请号/专利号进行应缴费查 询;应缴费信息查询后,可在有应缴费用的申请号下展示的费用种类 中选择需要缴费的费用进行网上缴费或生成电子缴费清单,在跳转到 网上缴费或电子缴费清单页面前需要先选择收款单位,缴费前请确认 向该收款单位是否可缴纳相应的应缴费用。

| ◎ 网上缴费 ~                                       | 國際服务 / 费用查询 / <b>应邀费查询</b>                  |
|------------------------------------------------|---------------------------------------------|
| □ 电子缴费清单 ~                                     |                                             |
| ■ 票据服务 ~                                       | □ 全視                                        |
| ■ 费用査询 へ                                       |                                             |
| 一应缴费查询                                         | 蜀无敗弱                                        |
| 专利费用查询                                         | 共1 余 〈 <mark>1</mark> 〉 10条页 〉 前往 1 页       |
| ■ 号单管理 >                                       |                                             |
| 13. 暂存款办理 ~                                    |                                             |
| · 当 其他业务 · · · · · · · · · · · · · · · · · · · |                                             |
| ● 我的消息 ~                                       |                                             |
| ◎ 常用信息维护 ~                                     |                                             |
|                                                |                                             |
|                                                |                                             |
|                                                |                                             |
|                                                |                                             |
|                                                |                                             |
|                                                |                                             |
|                                                | 生成銀行电子物质清单 生成期局电子物质清单 生成期日电子物质清单 生成期日电子物质清单 |

## (二) 专利费用查询

点击专利费用查询会直接跳转到中国及多国专利审查信息查询 系统,用户可直接输入申请号等信息进行费用查询。

|   | 命 网上缴费    | ~          | 繳费服务 / 费用查询 | / 应缴费查询    |                |          |          |        |                 |               |               |         |     |          |        |
|---|-----------|------------|-------------|------------|----------------|----------|----------|--------|-----------------|---------------|---------------|---------|-----|----------|--------|
|   | 區 电子缴费清单  |            | "申请号/专利号    |            |                |          |          |        | Q 査询            | C             | 重西            |         |     |          |        |
|   | ₫ 票据服务    |            | 全选          |            |                |          |          |        |                 |               |               |         |     |          |        |
|   | ■ 费用查询    | ^          |             |            |                |          |          | 相子的    |                 |               |               |         |     |          |        |
| l | 应缴费查询     |            |             |            |                |          |          |        |                 |               |               |         |     |          |        |
| ł | - 专利费用查询  |            |             |            |                |          |          |        |                 |               |               | 共0条 < 1 | > 1 | 0条/页 ~ 育 | 能 1页   |
|   | 回 安申管理    |            |             |            |                |          |          |        |                 |               |               |         |     |          |        |
|   | 思 其他业务    |            |             |            |                |          |          |        |                 |               |               |         |     |          |        |
|   | ● 我的消息    |            |             |            | 此裡             | 乍将新建窗口打チ | 开专利费用查询  |        |                 |               |               |         |     |          |        |
|   | 這 常用信息维护  |            |             |            |                |          |          |        | _               |               |               |         |     |          |        |
|   |           |            |             |            |                |          |          | 取消     | 确定              |               |               |         |     |          |        |
|   | 护 国家知识产权/ | <b>6</b> 4 | 中国及多国专利审查信  | 息查询        |                |          |          |        |                 |               |               |         | *   | S 😁 💈    | nes, - |
|   |           | *          | 件查询         | ② 公众 〇 申请/ | ○ 无效请求人        |          |          |        |                 |               |               |         |     |          |        |
|   |           |            | 请方式查询       | 申请号/专利号:   | 例如: 2010101995 | 057      |          | 0      | 发               | 明名称:          | 请输入           |         |     |          |        |
|   |           | 4          | 利实施许可合同备室查询 | 申请人:       | 请输入            |          |          |        | -               | 利英型:          | 请选择           |         | -   |          |        |
|   |           | 4          | 利权质押合同登记重询  | 申请日:       | □ 开始日共         | 1 至      | 結束日期     |        | 5               | 分类号:          | 例如: A01B 1/00 |         |     |          |        |
|   |           | я          | 放许可声明查询     |            |                |          | Q 查询     | C 重置   | 展开更多接           | <b>建</b> 索项 • | •             |         |     |          |        |
|   |           | 共营议        | 函] 0 余结果    |            |                |          |          |        |                 |               |               |         |     |          |        |
|   |           |            |             |            |                | 共0条 < 🛛  | > 就至 1 1 | 页 10 👻 | <del>魚</del> /页 |               |               |         |     |          |        |

# 六、号单管理

我的号单页面默认展示本用户相关的申请号/专利号。用户可以 根据需要选择相应申请号/专利号进行应缴费查询或者设置缴费提醒。

(一) 应缴费查询

选中申请号/专利号,点击"查询应缴费信息"按钮,系统跳转 费用查询页面进行应缴费查询,用户可以查询应缴费信息并进行网上 缴费或生成电子缴费清单。

| ◎ 网上缴费                                | ~ | 撤费服务 / 初单管理 | / 我的号单  |         |                        |                 |
|---------------------------------------|---|-------------|---------|---------|------------------------|-----------------|
| 區 电子缴费清单<br>重 票据服务                    | ~ | 申请号/专利号     |         | 专利名称    | · 清脑入专利名称              |                 |
| ■ 裁用查询                                | ~ | 开始申请日       |         | 结束申请日   |                        |                 |
| ■ 号单管理                                | ^ |             |         | Q章询 C重置 |                        |                 |
| 一我的号单                                 |   | - 我的号单      |         |         |                        |                 |
| II. 暫存款办理                             | ~ | 序号          | 申请号/专利号 | 发明创造名称  | 申请日 💠                  |                 |
| 显 其他业务                                | ~ |             |         | 暂无数据    |                        |                 |
| ◎ 我的消息                                |   |             |         |         |                        |                 |
| · · · · · · · · · · · · · · · · · · · |   |             |         |         | 10960日(10960日)(10960日) | ти <b>д 1</b> Д |
|                                       |   |             |         |         | O 查向出着表信息     ●        | 设置撤费提醒          |

# (二) 设置应缴费提醒

选中单个或多个申请号/专利号,点击"设置缴费提醒"按钮, 在弹出的"缴费提醒设置"对话框中选择开启或关闭提醒。

| ◎ 网上缴费   |   | 徽奏服务 / 号单管理 | / 我的号单  |        |          |                  |
|----------|---|-------------|---------|--------|----------|------------------|
| 區 电子撤费清单 |   | 申请号/专利号     |         | 专利名称   |          |                  |
| 章 票据服务   |   |             |         |        |          |                  |
| ◎ 费用查询   |   | 开始甲语曰       |         | 结束申请日  |          |                  |
| ■ 号单管理   | ^ |             |         | Q面向C重置 |          |                  |
| — 我的号单   |   | = 我的号单      |         |        |          |                  |
| 1 暂存款办理  |   | ◎ 繁秀提醒设置    |         |        |          | × <sup>3</sup> 0 |
| 墨 其他业务   |   |             |         |        |          |                  |
| ◎ 我的消息   |   | 序号          | 申请号/专利号 |        | 开关       |                  |
| ◎ 常用信息维护 |   | 1           |         |        | ※用 〇〇 开房 |                  |
|          |   |             |         |        |          | 08.04            |
|          |   |             |         |        |          | 09-01            |
|          |   |             |         |        | ~ 返田     | 07-19            |

## 七、暂存款办理

缴费人所缴款项因费用汇单字迹不清或者缺少必要缴费信息造 成既不能开出票据又不能退款的,该款项将入暂存。缴费人可以申请 将暂存款退款或用于缴纳专利和集成电路布图设计的费用。

(一) 出暂存入号

1. 查询暂存款信息

暂存款信息可通过暂存款编码进行查询,也可以通过填写汇款信息或退款信息进行查询,通过暂存款编码查询到的暂存款信息系统会自动填入。同时需要填写手机号、邮箱等必要信息,并点击"批量上传文件"按钮提供当时汇款的汇款凭证或退款审批通知书等证明文件。

| ◎ 网上缴费   | ~   | - 戦赛服务 / 暂存款办理 / 出  | 留存入号     |          |                                                                                                    |     |                      |  |
|----------|-----|---------------------|----------|----------|----------------------------------------------------------------------------------------------------|-----|----------------------|--|
| ■ 电子缴费清单 | 180 | 根据暂存款编码入号           | 根据汇款信息入号 | 根据退款信息入号 |                                                                                                    |     |                      |  |
| □ 票据服务   | ~   |                     |          |          |                                                                                                    |     |                      |  |
| □ 费用查询   | ~   | * 暂存款编码             |          | Q        | C RE                                                                                                    | 東西  |                      |  |
| □ 号单管理   |     | <ul> <li></li></ul> |          |          |                                                                                                    |     |                      |  |
| 0. 智存款办理 | ^   | 计数编码                |          |          | 汇款人                                                                                                    |     | 生数日期                 |  |
| 一出暂存入号   |     | - ALLOY GROUP LA    |          |          | in the second second se |     |                      |  |
| 出暫存退款    |     | 银行账号                |          |          | 开户行                                                                                                    |     | 汇款金额                 |  |
| 业务处理单查询  |     | 收款单位                |          |          |                                                                                                    |     |                      |  |
| 2 其他业务   | ~   | • 填写信息              |          |          |                                                                                                    |     |                      |  |
| ■ 我的消息   | ~   | * 期件上传              | ● 批量上传文件 |          |                                                                                                    | 提示: | 清提供当时汇款的汇款凭证或退款审批通知书 |  |
| 國 常用信息维护 | ~   | * 手机号               |          |          |                                                                                                    |     |                      |  |
|          |     | * E_mail            |          |          |                                                                                                    |     |                      |  |

2. 出暂存入号

信息填写完毕确认无误后,点击"下一步"进入添加费用信息页面,添加入号申请号的费用信息,添加方法与网上缴费流程基本一致。 费用信息添加无误后,点击"提交"。

| <ul> <li>         ·          ·          ·</li></ul> | <u>ه</u>       | 汇款途径   | 85周(二部)                 | 江歌人  |                                                  |                  |
|-----------------------------------------------------|----------------|--------|-------------------------|------|--------------------------------------------------|------------------|
| 汇款日期                                                | 2022-02-09     | 汇票号    |                         | 地址   | 1. For address of the local<br>is the set of the |                  |
| 部網                                                  | 100001         | 汇款金额   | 1000.00                 | 收款单位 | 国家知识产权局专利局                                       |                  |
| • 提交人信息                                             |                |        |                         |      |                                                  |                  |
| 手机号                                                 | 13333333333    | E_mail |                         | 凭证   | 查看凭证                                             |                  |
|                                                     |                |        | 変え過用温泉、点面の 新道用用成者 1 払具料 | 92   |                                                  |                  |
| <ul> <li>友情提示:填写</li> </ul>                         | 信息后,提交前请勿除新页面! |        |                         |      |                                                  | 总额:¥0.00 《适回 《提文 |

(二)出暂存退款

1. 查询暂存款信息

暂存款信息可通过暂存款编码进行查询,也可以通过填写汇款信 息或退款信息进行查询,通过暂存款编码查询到的暂存款信息系统会 自动填入。同时需要选择退款途径,填写退款人手机号,并点击"批 量上传文件"按钮提供当时汇款的汇款凭证或退款审批通知书等证明 文件。

| ◎ 网上缴费   | ~    | 墩费服务 / 暂存款办理 / <b>出</b>     | 暂存退款              |          |                        |  |
|----------|------|-----------------------------|-------------------|----------|------------------------|--|
| ■ 电子缴费清单 | 1.00 | 根据暂存款编码退款                   | 根据汇款信息退款 根据退款信息退款 | ζ.       |                        |  |
| □ 票据服务   | ~    |                             |                   |          |                        |  |
| ■ 费用查询   | ~    | * 暂存款编码                     |                   | Q査询  C重置 |                        |  |
| ■ 号单管理   |      | <ul> <li>暂存款基本信息</li> </ul> |                   |          |                        |  |
| B. 暂存款办理 | ^    | 行動達落                        |                   | 汇款人      | 行為小口類                  |  |
| 出暂存入号    |      | ALL BANKE LA                |                   | Bulley's | A                      |  |
| 一出暂存退款   |      | 银行账号                        |                   | 开户行      | 汇款金额                   |  |
| 业务处理单查询  |      | 收款单位                        |                   |          |                        |  |
| 2 其他业务   | ~    | - 填写信息                      |                   |          |                        |  |
| ◎ 我的消息   | ~    | * 附件上传                      | @ 批型上传文件          | 5        | 示:请提供当时口款的汇款关证或退款审批通知书 |  |
| 國 常用信息维护 | ~    | * 退款途径                      |                   |          |                        |  |
|          |      | "退款人手机号                     |                   |          |                        |  |

2. 出暂存退款

信息填写完毕确认无误后,点击"下一步"进入收款人信息填写 页面,填写收款人账户信息。注意选择的退款途径不同,填写的收款 信息也不同。收款人信息填写无误后,点击"提交"。

| • 暂存款基本信息                |             |        |                        |               |               |
|--------------------------|-------------|--------|------------------------|---------------|---------------|
| 退款途                      | 至 银行        | 退款接收人  | 孙家                     | 退款全额          | 100.00        |
| 退款接收人银行账                 | 5 123214321 | 退款日期   | 2022-05-10             | 退款接收人开户行      | 时间是你          |
| ■ 提交人信息                  |             |        |                        |               |               |
| 退款途                      | 至 银行        | 退款人手机号 | 1333333333             | 凭证            | 查看凭证          |
| <ul> <li>银行信息</li> </ul> |             |        |                        |               |               |
| * 收款人户名                  | 请输入收款人户名    |        | 提示:收款人应与退款接收人一致,如不一致,需 | 是交退款接收人签字盖室的图 | <del>64</del> |
| * 收款账号                   | 游输入收放账号     |        |                        |               |               |
| * 收款银行开户行                | 诸输入收款银行开户行  |        |                        |               |               |

# (三) 业务办理单查询

进入业务办理单查询页面,用户可选择业务办理类型查询出暂存 办理状态,查看业务办理单详情和反馈结果。

| 网上缴费      | ×.  | 激费服务 / 暂存ā | 7.办理 / 业务处理自 | 自查询     |        |         |           |     |             |             |              |
|-----------|-----|------------|--------------|---------|--------|---------|-----------|-----|-------------|-------------|--------------|
| 电子缴费清单    |     |            | M THI-I CON  | TIMETAL | DIEW   |         |           |     |             |             |              |
| 票据服务      | ~   | 全部(0)      | 处理中(0)       | 已处理(0)  | 日把船(0) |         |           |     |             |             |              |
| 费用查询      | ~   | 业区内部       | a wateraa    |         |        | 业会力理出现  |           |     | (T的生成)时间 同  | Tree Film 7 | R HEART FINE |
| 号单管理      | ~   | TT 111     | activities.  |         |        | TENNERT |           |     | DATENDIA TO | - () (J. () | ansarin)     |
| 暂存款办理     | ^   | 金          | 额 请说入主新      |         |        |         |           |     |             |             |              |
| 出暂存入号     |     |            |              |         |        |         | Q 査询 C 重置 |     |             |             |              |
| 出暫存退款     |     |            |              |         |        |         |           |     |             |             |              |
| - 业务处理单查询 |     | 序号         | 业务办理单编号      | 业务      | 办理提交时间 | 业务办理类型  | 全额        | 激费人 | 是否已经重新生成    | 业务办理状态      | 操作           |
| 其他业务      | -   |            |              |         |        |         | 暂无数据      |     |             |             |              |
| 我的消息      | 1   |            |              |         |        |         |           |     | 40.0        |             | - (7) +*/1   |
| 1日/1日日(日) | 100 |            |              |         |        |         |           |     | 天0 策        | 10%         | R/贝 ~ 前往 1   |

八、其他业务办理

(一) 缴费日问题反馈

用户如果对缴费日存在异议,可进入缴费日问题反馈页面,填写 必要信息,并点击"批量上传文件"按钮提供加盖公章的银行或邮局 汇款凭证等相关说明。

| ◎ 网上缴费    | ~  | 邀费服务 / 其他业务 /                | 徽書日问题反馈    |                           |
|-----------|----|------------------------------|------------|---------------------------|
| 电子缴费清单    | ~~ | <ul> <li>繳費日问题反馈(</li> </ul> | *** )为必道原  |                           |
| 票据服务      | ~  | * 申请号                        |            |                           |
| 费用查询      | ~  |                              | an change  |                           |
| 号单管理      |    | . )L.#02542                  | terral and |                           |
| 暫存款办理     |    | "汇数人                         |            |                           |
| 其他业务      | ^  | *汇款金额                        |            |                           |
| - 缴费日问题反馈 |    | "江款日期                        |            |                           |
| 业务办理单-查询  |    | * 银行账号                       |            |                           |
| 我的病意      |    | *开户行                         |            |                           |
|           |    | 手机号                          |            |                           |
|           |    | * 收款单位                       |            |                           |
|           |    | • 附件上传                       | の 批量上传文件   | 還示:國國的加盟公園的銀行或總局仁政先這個相关说明 |
|           |    | * 问题描述                       |            |                           |
|           |    |                              |            |                           |
|           |    |                              |            |                           |

# (二)业务办理单-查询

进入业务办理单-查询页面,用户可以查询、查看已经提交的办 理单的实时状态。

| ☆ 网上傲费     | ~ | 激费服务 / 其他业务 / <b>业务办理单-查询</b> |                       |                                         |        |             |        |      |
|------------|---|-------------------------------|-----------------------|-----------------------------------------|--------|-------------|--------|------|
| □ 电子缴费清单   | ~ | <b>全部(39)</b> 处理中(22) 已处理(6)  | 已拒绝 <mark>(11)</mark> |                                         |        |             |        |      |
| □ 票据服务     | ~ | 小冬水理会早 小冬水理会早                 | 小冬丸理想な时间              | 开始日期 至 结束日期                             |        | 全額(調約)      |        |      |
| ◎ 费用查询     | ~ | TOWE+2                        | SECTION BRANDING      | 7040480 <b>E</b> 447448                 |        | TTAKE PARTY |        |      |
| ■ 号单管理     | ~ |                               | α.                    | 11日 (11日日日日日日日日日日日日日日日日日日日日日日日日日日日日日日日日 |        |             |        |      |
| II. 暂存款办理  | ~ |                               |                       |                                         |        |             |        |      |
| 2 其他业务     | ^ | 序号 业务办理单编号                    | 业务办理提交时间              | 业务办理类型                                  | 金额     | 汇款人         | 业务办理状态 | 操作   |
| 激费日问题反馈    |   | 1 202208259941170633          | 2022-08-25 14:32:41   | 撤费日问题反馈                                 | 120.00 | 入暫存1        | ● 已处理  | ◎ 查看 |
| — 业务办理单-查询 |   | 2 202208259941121577          | 2022-08-25 14:25:20   | 徽费日问题反馈                                 | 120.00 | 入暫存1        | ● 已拒绝  |      |
| ◎ 我的消息     | Ň | 3 202208259941120433          | 2022-08-25 14:20:51   | 缴费日问题反馈                                 | 120.00 | 张勇          | ● 已拒绝  | @ 查看 |
| 🔤 常用信息维护   | ~ |                               |                       |                                         |        |             |        |      |

# 九、我的消息

用户可以设置开启或关闭接收应缴费提醒、电子缴费清单处理结 果、网上缴费订单超期、业务办理单处理结果的消息,并查询消息。

# 十、常用信息维护

用户可以维护多个手机号、电子邮箱、票据抬头和统一社会信用 代码(非必填),方便在网上缴费、电子缴费清单等多个页面填写相 关信息。

(一) 手机号信息维护

用户最多可以维护5个手机号。初始页面会展示注册的手机号并 设为默认,新增手机号需要点击"新增"按钮后在输入框中输入正确 的手机号,点击"保存"按钮保存该条新增的手机号。对于已保存的 手机号,可点击输入框进行修改,点击"保存"按钮,保存修改后的 手机号;点击"删除"按钮,可删除对应的手机号。用户注册时填写 的默认手机号(第1条)不可修改和删除。更换默认手机号时,需要 勾选序号前的单选框后,再点击"设为默认"按钮。

| ☆网上   | 一缴费    | ~ | 激费服务 / 常用信息维护 / <b>手机号信息维护</b>              |                     |
|-------|--------|---|---------------------------------------------|---------------------|
| 區 电子  | 子缴费清单  | ~ |                                             |                     |
| 雪 票据  | 居服务    | ~ | □ 1:手机号 ::::::::::::::::::::::::::::::::::: |                     |
| ■ 费用  | 月查询    | ~ | 默认 🗧 2:手机号                                  | 67.47 <b>1</b> 809: |
| ■ 号蛘  | 自管理    | ~ |                                             |                     |
| 0. 暫存 | 7款办理   | ~ |                                             | <b>设为默认</b> 新增      |
| 塭 其他  | 业务     | ~ |                                             |                     |
| ◎ 我的  | 的消息    | ~ |                                             |                     |
| ■ 常用  | 目信息维护  | ^ |                                             |                     |
| -#    | 机号信息维护 |   |                                             |                     |
| 曲印    | 箱信息维护  |   |                                             |                     |
| 票     | 据抬头维护  |   |                                             |                     |

(二) 邮箱信息维护

用户最多可以维护5个邮箱,操作方法与手机号信息维护相同。

| 益 网上缴费        | ~ | 微声服务 / 常用信息进护 / <b>邮箱信息进</b> 护              |
|---------------|---|---------------------------------------------|
| □ 电子缴费清单      | ~ |                                             |
| □ 票据服务        | ~ | 1:邮箱                                        |
| ■ 费用查询        | ~ | 默认 ☑ *2:邮箱 1@11111111111111111111110m 保存 删除 |
| ■ 号单管理        | ~ |                                             |
| 0. 暂存款办理      | ~ | 设为默认 新環                                     |
| <b>三</b> 其他业务 | ~ |                                             |
| ◎ 我的消息        | ~ |                                             |
| ■ 常用信息维护      | ^ |                                             |
| 一 手机号信息维护     |   |                                             |
| 一邮箱信息维护       |   |                                             |
| 票据抬头维护        |   |                                             |

# (三) 票据抬头维护

用户最多可以维护10个票据抬头。初始页面会展示注册信息且设 为当前默认。新增票据抬头时,输入票据抬头(必填)和对应的统一 社会信用代码(选填),点击"保存"按钮,系统会对票据抬头和统 一社会信用代码进行真实性校验,校验通过后保存该条新增的票据抬 头。对于已保存的票据抬头,点击"修改"按钮,在列表上方的输入 框中进行修改,点击"保存"按钮,保存修改后的票据抬头;点击"删除"按钮,可删除对应的票据抬头。用户注册时填写的默认票据抬头 (第1条)不可修改和删除。更改默认票据抬头时,点击相应票据抬 头的"设为默认"按钮。

| ☆ 网上缴费    | ~ | 缴费服务 | / 常用信息 | 维护 / <b>票据抬头维护</b> |          |                        |
|-----------|---|------|--------|--------------------|----------|------------------------|
| □ 电子缴费清单  | ~ |      |        |                    |          |                        |
| □ 票据服务    | ~ |      | •]     | 票据抬头 请输入票据抬头       | 0/40     |                        |
| ◎ 费用查询    | ~ |      | 统一社会   | 信用代码 请输入统一社会信用代码   | 0/18     |                        |
| ■ 号单管理    | ~ |      |        | 保存                 |          |                        |
| 13. 暫存款办理 | ~ |      |        |                    |          |                        |
| 昱 其他业务    | ~ | ØE   | 保存8了条票 | 据抬头信息,还能保存2条票据抬头信息 |          |                        |
| ◎ 我的消息    | ~ | 序号   | 当前默认   | 票据抬头               | 统一社会信用代码 | 操作                     |
| ■ 常用信息维护  | ^ | 1    |        |                    |          | 设为默认                   |
| - 手机号信息维护 |   | 2    |        | 非官方股份              |          | 设为默认 修改 册除             |
| 邮箱信息维护    |   | -    |        | 100000             |          | 2011/0621 46:07 80:06  |
| 一票据抬头维护   |   |      |        | 18-0-18-0-22       |          | BECXUBANA 1995X MEDIAR |
|           |   | 4    |        | 发发发发               |          | 设为默认 修改 删除             |

# 第四部分 向外国申请专利保密审查请求的提交

用户可以通过专利业务办理系统网页版和客户端提交向外国申 请专利保密审查请求(含直接向外国申请专利保密审查请求)。

根据提交方式不同,具体操作如下:

1. 直接向外国申请专利保密审查请求

用户登录专利业务办理系统网页版或客户端后,依次点击"专利 申请及手续办理"一"手续办理"一"向外国申请专利保密审 查"一"直接向外国申请专利保密审查请求"一"业务办理"。

2. 随专利申请提出向外国申请专利保密审查请求

(1)申请时提出

用户登录专利业务办理系统网页版或客户端后,在撰写发明专利申请请求书或实用新型专利申请请求书的页面勾选。

(2)申请后提出

用户登录专利业务办理系统网页版或客户端后,依次点击"专利申请及手续办理"一"手续办理"一"向外国申请专利保密审查"一"向外国申请专利保密审查请求"一"业务办理"。

# 第五部分 法律手续文件的提交

## 一、提交批量撤回专利申请声明

批量撤回专利申请声明手续仅支持专利业务办理系统网页版及 客户端在线模式办理。具体要点如下:

#### (一)申请人仅为一个且未委托代理机构

申请人即权限人登录专利业务办理系统网页版,点击"手续办理"—"撤回"—"批量撤回专利申请"—"业务办理"。

 2. 批量撤回申请不需要填写申请人、发明创造名称信息,不需填 写证明文件编号。需选中确认信息选项,点击"确认"键,上传号单。

3. 上传要撤回的申请号单。当事人可通过如下两种方式上传要撤回的专利申请号:一是点击"下载号单模板",在此表格中输入要撤回的申请号,保存,然后点击上传此Excel表格;二是点击"从历史案件中选择",可以展示所有权限人名下的案件,筛选所要撤回的申请号选中保存。

完成上传校验申请号单后点击"提交",生成预览表格,确认
 提交,完成手续办理。

## (二)已经委托代理机构或者多个申请人且未委托代理机构

当事人在请求办理批量撤回专利申请声明业务时,应当首先完成 "撤回专利申请声明"的证明文件备案,并在办理手续时必须填写证 明文件备案号。其余可以参考上述第一种情形操作。

# 二、批量请求作出专利权评价报告

批量请求作出专利权评价报告手续仅支持专利业务办理系统网 页版及客户端在线模式办理。且仅限于专利权人或专利权人当前委托 的专利代理机构办理。具体要点如下:

(一)请求人是专利权人且未委托代理机构

 1.专利权人即权限人登录专利业务办理系统网页版,点击手续办 理一专利检索/评价报告一专利权评价报告-批量专利权评价报告-业务办理。

 2. 批量请求作出专利权评价报告不需要填写专利权人、发明创造 名称信息。需填写请求人信息和专利权评价报告收件人信息,选中确 认信息选项,点击"确认"键,上传号单;

3. 上传要批量请求作出专利权评价报告业务的申请号单。当事人 可通过如下两种方式上传:一是点击"下载号单模板",在此表格中 输入要办理的申请号,保存,然后点击上传此Excel表格;二是点击 "从历史案件中选择",可以展示所有权限人名下的案件,筛选所要 办理的申请号选中保存。

 完成上传校验申请号单后点击提交,生成预览表格,确认提交, 完成手续办理。

## (二)请求人是专利权人且已经委托代理机构

当事人在办理批量请求作出专利权评价报告手续时,无需填写收件人信息。其余可以参考上述第一种情形操作。

# 第六部分 PPH 请求的提交

#### 一、PPH请求文件的编辑和提交

用户应当通过专利业务办理系统网页版或客户端提交PPH请求文件,文件提交的具体方式与专利申请一般中间文件的提交方式相同,国家知识产权局通过专利业务办理系统接收PPH请求。

以专利业务办理系统网页版中的操作为例,用户可以在首页菜单 栏中点击"专利申请及手续办理"标签并选择"手续办理"标签,下 拉左侧列表点击"参与专利审查高速路(PPH)项目请求",进入"参 与专利审查高速路(PPH)项目请求"板块,点击"业务办理"标签, 输入申请号等信息,创建新的PPH请求表。

1.《参与专利审查高速路(PPH)试点项目请求表》的编辑

用户需要在专利业务办理系统网页版或客户端中填写"参与专利 审查高速路(PPH)试点项目请求表"。在"手续办理"标签,下拉 左侧列表点击"参与专利审查高速路(PPH)项目请求",进入"参 与专利审查高速路(PPH)项目请求"板块,点击"业务办理"标签, 输入申请号等信息,创建新的PPH请求表。申请人将按栏目依次编辑 填写PPH项目请求表内容。

2. PPH必要附加文件的编辑

用户在填写参与专利审查高速路(PPH)项目请求C栏"文件提交" 时,点击勾选项右侧上传标签,即可添加上传相应的必要附加文件。 必要附加文件包括:

(1) 对应申请权利要求副本

(2) 对应申请权利要求副本译文

(3) 对应申请审查意见通知书副本

(4) 对应申请审查意见通知书副本译文

(5) 对应申请审查意见引用文件副本

必要附加文件采用PDF 格式文件直接导入。

3. 文件提交

文件编辑完成后,申请人需要将《参与专利审查高速路(PPH) 项目请求表》及其必要附加文件一起打包提交。需要注意的是,必要 附加文件不能单独提交,必须随《参与专利审查高速路(PPH)项目 请求表》一起提交。

# 二、《PPH请求补正通知书》的答复

国家知识产权局对用户提交的PPH请求进行审查后,若发现该请 求存在PPH项目流程中规定可以通过补正方式进行修改的缺陷时,将 发出《PPH请求补正通知书》,用户需要在指定的期限内对此通知书 进行答复。

用户需要在通知书办理中接收确认《PPH请求补正通知书》,同时系统会自动建立PPH补正答复的期限。

用户答复《PPH请求补正通知书》时,应当使用专用的《PPH请求 补正书》,同补正文件一起提交。用户需要在专利业务办理系统网页 版或客户端中填写《PPH请求补正书》。在"意见陈述/补正"标签, 下拉左侧列表点击"PPH请求补正",选择申请号并点击"业务办理" 标签,进入编辑《PPH请求补正书》。需要注意的是,已经收到《PPH 请求审批决定通知书》的PPH请求,不允许进行补正。

《PPH请求补正书》需填写补正内容。对于PPH补正时需要提交必要附加文件的,应当在补正内容中新增选择必要附件文件名称后,在

下方上传相应的必要附加文件。必要附加文件采用PDF 格式文件直接导入。

《PPH请求补正通知书》中指定的期限不可延长,若由于申请人 未在指定期限内进行答复而导致该申请不能参与PPH项目,无法通过 恢复程序得到救济。

## 三、PPH请求审批结论的接收及后续处理

国家知识产权局对用户提交的PPH请求进行审查后,若发现该请 求不符合PPH项目流程的要求,将作出PPH请求不予批准的决定,并发 出《PPH请求审批决定通知书》告知申请人结果以及请求存在的缺陷。 若PPH请求审批决定通知书》告知申请人结果以及请求存在的缺陷。 若PPH请求未被批准,申请人可再次提交请求,但至多一次。若再次 提交的请求仍不符合要求,申请人将被告知结果,该中国申请将按照 正常程序等待审查。国家知识产权局对申请人提交的PPH请求进行审 查后,若发现该请求符合PPH项目流程的要求,将作出PPH请求进行审 查后,若发现该请求符合PPH项目流程的要求,将作出PPH请求予以批 准的决定,并发出《PPH请求审批决定通知书》告知申请人。同时该 中国申请将被给予PPH下加快审查的特殊状态,先于普通申请尽快实 质审查。参与PPH试点项目的请求获得批准后,申请人在收到有关实 质审查的审查意见通知书之前对权利要求进行修改的,任何修改或新 增的权利要求均需要与对应申请中被认定为可授权/具有可专利性的 权利要求充分对应;否则国家知识产权局将撤回之前所作出的PPH请 求予以批准的审查结论,重新作出PPH请求不予批准的决定,该中国 申请也将作为普通申请按照正常程序等待审查。

参与PPH试点项目的请求获得批准后,申请人为克服实审审查员 提出的审查意见对权利要求进行修改的,任何修改或新增的权利要求 不需要与对应申请中被认定为具有可专利性/可授权的权利要求充分

对应;任何超出权利要求对应性的修改或变更由实审审查员裁量决定 是否允许。

国家知识产权局做出的与PPH请求的审批相关的通知或决定均通过专利业务办理系统网页版送达当事人。

# 第七部分 电子通知书和电子专利证书的获取

# 一、电子通知书的查询和获取

1. 通过专利业务办理系统网页版查询和获取电子通知书

用户在专利业务办理系统网页版的通知书办理模块,可进行电子 通知书的接收确认、查询、下载及统计。

2. 通过专利业务办理系统客户端查询和获取电子通知书

用户在专利业务办理系统客户端的通知书办理模块可进行电子 通知书的接收确认、查询及下载。确认后的通知书可在通知书办理的 收件箱中进行通知书的查询和下载。

查询及下载的电子通知书中已加盖国家知识产权局专利审查业 务电子签章,用户无需再申请电子签章,且不再支持电子通知书的验 签功能。

## 二、电子专利证书的查询和获取

1. 通过专利业务办理系统网页版查询和获取电子专利证书

用户在专利业务办理系统网页版的通知书办理下的电子专利证 书查询模块,可进行电子专利证书的查询和下载。

2. 通过专利业务办理系统客户端查询和获取电子专利证书

用户在专利业务办理系统客户端的通知书办理下的电子专利证 书查询模块,可进行电子专利证书的查询和下载。

请注意,纸件申请不再提供纸质专利证书。收到《领取电子专利 证书通知书》后,用户需登录专利业务办理系统网页版,选择首页的 "电子证书下载",输入申请号及通知书上告知的专利证书提取码, 下载电子证书。

## 三、发文提醒功能

用户可通过专利业务办理系统网页版的通知办理下的电子发文 提醒模块,自行订阅或取消电子发文提醒。在电子通知书或电子专利 证书发文日时,专利局会按照已设置的手机号或电子邮箱地址,向订 阅提醒的电子申请用户发送提醒短信或电子邮件。

# 第八部分 专利事务服务模块办事指南

# 一、专利申请优先审查请求的系统办事指南

专利申请人可以依据国家知识产权局"专利优先审查管理办法" 的规定,以电子方式提出优先审查请求。包括发明、实用新型、外观 设计专利申请,地方知识产权管理部门和国家知识产权局一般不再接 收纸质方式提出的优先审查请求。

涉及专利复审、无效的优先审查请求不在此处提交。

该请求提交后,地方知识产权管理部门会依据相关规定进行能否 优先审查的推荐,并在"专利优先审查"功能模块中,以电子方式通 知请求人。

国家知识产权局会依据相关规定,对"予以推荐"优先审查的专利申请进行审核,在"专利优先审查"功能模块中,以电子通知书的 方式通知请求人是否"予以优先审查"或"不予优先审查"。

优先审查请求的"提交人",可以是专利申请人,也可以是本案 专利代理机构。非本案专利代理机构办理优先审查请求手续,需要上 传相关证明文件或代理人委托书。

优先审查的"请求人"必须填写"专利申请人"。

优先审查请求有两个功能模块,一个是"业务办理",主要功能 包括:

1. 提出专利申请优先审查请求;

2. 对未"提交"的优先审查请求进行"修改"或"删除";

3. 通过"查看详情"浏览已经提交的"请求信息"和上传的"请 求文件";

4. 通过"意见陈述"功能,提出意见陈述;

5. 通过"通知书信息"功能,在"发文日期"后(包括"发文日期"当天),查看或下载国家知识产权局发出的"予以优先审查通知书"、"不予优先审查通知书"或"专用函"。

5.1. "不予优先审查通知书"只发送优先审查请求"提交人";

5.2. "予以优先审查通知书"在发送"提交人"的同时,如果原 案有代理机构(提出优先审查请求时委托关系依然存在),而提出优 先审查请求的是"专利申请人"或"非本案代理机构",系统会通过 "专利业务办理系统"中的"通知书办理"模块,向"原案代理机构" 发送"予以优先审查通知书"。

5.3. 国家知识产权局发出的"予以优先审查通知书"、"不予优 先审查通知书"或"专用函",在"发文日期"后(包括"发文日期"), 可以在"通知书信息"中查看或下载。

5.3.1. 国家知识产权局针对当事人提出的"意见陈述",在确有 必要时,会发出"专用函"。

另一个是"意见陈述历史查询",主要功能是查看国家知识产权 局对本案所提"意见陈述"的答复。

(一)优先审查请求的业务办理

第一步业务内容。主要填写与优先审查请求的相关信息。

1. 在"优先审查请求"模块,选择"业务办理"提出优先审查请求。

2. 请求人勾选相应承诺

优先审查请求人应勾选优先审查请求相应承诺。

3. 填写"基本信息"

(1)请求人应正确填写提出优先审查请求的专利申请的基本信息,包括申请号、业务类型、创建日期。其中"业务类型"系统会根据填入的申请号信息自动带入数据信息,"创建日期"系统默认为请求日当天。

(2)填写"申请号"后,应点击"确定"按键。如果登录"专利业务办理系统"的账号是专利申请人或专利代理机构,系统会弹出
"查询著录项目案件"页面,给出"案件著录项目列表"、"申请人信息列表"和"代理机构信息列表",请求人核实无误后,请点击"确认选择"按键。

(3)如果"申请人信息"中有两个以上专利申请人,应选择其 中一个专利申请人作为该案的优先审查"请求人"。

(4)请求优先审查的专利申请,有两个以上专利申请人的,需 要在业务办理的"第二步"上传"全体申请人同意优先审查的声明"。

4. 填写"请求人信息"、"代理机构信息"和"联系人信息"。

(1)点击"确认选择"按键后,系统会回到优先审查业务办理的"第一步"页面,并自动带入"请求人信息"、"代理机构信息"和"联系人信息"列表中的相关数据项。

(2)"代理机构信息"和"联系人信息"如果原案中无此信息, 系统将无数据带入。但请求人需填入相应的联系人、联系人地址等内容,供国家知识产权局将本次优先审查请求的审核结果反馈"请求人"。

(3)如果"提交人"不是本案专利申请人或专利代理机构,点击"确定"按键后,系统将会予以提示,并无相关数据带入,需要"提交人"逐条正确填写。

5. "请求人信息"中,"请求人名称"、"请求人证件号码"、 "国别"、"身份证签发地或企业注册地"为业务判断和审核的重要 依据,其自动带入的数据内容,是依据请求人在"国家知识产权局统 一身份认证平台"办理注册手续时所填写的数据内容。当相关系统自 动带入信息为空或错误时,除需要正确填写完整内容,建议尽快对相 关注册信息进行完善。

(1) 请求人可以通过输入国家或地区名称精确查找国别。

(2)请求人国别填写中国的,应当填写请求人的身份证签发地 或者企业注册地,具体到省市县区。

6. "是否新疆建设兵团"的选择。

如果"请求人"的"身份证签发地或企业注册地"属于"新疆生 产建设兵团"管辖,"提交人"一定要对此处进行勾选。否则由于不 能正确将请求数据送达对应管辖的地方知识产权管理部门,将会影响 到对优先审查请求推荐。

7. 填写"优先审查请求信息"

该信息的填写是否正确,决定提出的优先审查请求能否予以推荐、 能否获得优先审查的关键步骤,需要注意:

(1)选择提出优先审查专利申请的"优先审查请求类型",该类型应对应在"第二步"提交上传的相关证明文件。

(2)提出优先审查请求的专利申请,是否存在实用新型的"同日申请",应正确勾选,并按照"优先审查管理办法"的相关规定办理相关手续。

(3)如果选择的"优先审查请求类型"为"就相同主题首次在 中国提出专利申请又向其他国家或者地区提出申请的该中国首次申

请"时,要正确选择"向外申请途径"选项,选择巴黎公约途径或者 PCT途径之一。

(4)"提交人"选择巴黎公约途径的,应填写巴黎公约申请号、巴黎公约国别、国际申请日、国际申请人。

(5) "提交人"选择PCT途径的,应填写PCT申请号、受理局、 国际申请日、国际申请人。

(6)"国际申请人"与优先审查请求人不一致、"国际申请日"在先(国际申请日早于中国专利申请日)的,不能提交优先审查请求。

第二步内容。主要填写或上传要求优先审查的理由相关内容。

1. 填写专利文献或非专利文献信息

"提交人"可以根据对提出优先审查请求的专利申请所进行的检 索情况,填写相关涉及的专利文献信息(包括文献号、公开日期、相 关段落或图号)、非专利文献信息(包括书名或期刊或文摘名称、出 版或发行日期、作者姓名、文章标题、相关页数)。

2. 上传附加文件

(1)"提交人"应在"文件类型"中,选择对应的文件名称, 上传涉及本专利申请的"现有技术或者现有设计信息材料"、和"相 关证明文件"扫描件。

(2)"提交人"非本案代理机构的,应在"文件类型"中,选择对应的文件名称,上传全体申请人提供的委托书或相关证明文件。

(3)请求优先审查的专利申请有多个专利申请人的,应在"文件类型"中,选择对应的文件名称,上传"全体申请人同意优先审查的声明"文件。

(4) 具体操作说明:

"提交人"选择"文件类型",选择本地扫描件,点击"上传", 再选择"上传",将相关文件上传系统。

请求人对已上传的各类附件,可在"附加文件"中预览或删除。 3. 提交优先审查请求

专利申请优先审查请求的"第一步"和"第二步"填写完毕,并 上传相关附件后,可以直接点击"提交",也可以予以"保存",经 过核查后,再行提交。

4. 查询

"提交人"对已"采集保存"或"提交"的优先审查请求信息, 可使用申请号、专利类型、是否同日申请、同日申请号、推荐状态、 请求日期、确认状态等查询条件进行查询。

(二)"意见陈述历史查询"功能

该功能主要是当"提交人"提出意见陈述后,国家知识产权局会 针对"意见陈述"给予答复。

"提交人"可以通过"申请号"、"陈述日期"、"处理日期" 和"处理状态",在查询结果中对国家知识产权局的"答复意见"进 行查询。

(三)"退回"功能

 在优先审查请求"推荐"阶段,提交的优先审查请求内容存在 缺陷,修改相关内容后,有"予以推荐"的可能时,地方知识产权局 会将此优先审查请求进行"退回"处理。

 2. 优先审查请求"退回"后,优先审查请求"业务办理"的"查询结果"中,对应该优先审查请求的"推荐状态"数据项为"退回", "退回原因"数据项会有地方知识产权局填写的相关推荐意见。

"提交人"可根据地方知识产权局填写的相关推荐意见通过"修改"功能进行修改,并重新提交。

注意:选择"修改"进入"第一步"页面后,需要在"基本信息" 中再次点击"确认",并进行相应的"确认选择",否则无法进行"修 改"。如果此时点击"提交",提交的优先审查请求内容,还会是之 前"退回"的内容。

请求人对专利申请优先审查请求不予推荐或者不予优先等情况, 可以对相应专利申请提出"意见陈述"电子方式反馈相应审查单位或 部门。请求人对专利申请优先审查请求提出的意见陈述,可在意见陈 述历史查询中,查看答复意见及详情。

# 二、专利合同审查的系统办事指南

## (一) 办理专利权质押登记请求

注册用户登录系统后选择"专利合同审查"功能区办理相应业务。

| 国家知识产权局 | 专利业务办理 | 系统办事指南 |
|---------|--------|--------|
|---------|--------|--------|

| 专利亚分小理系统     | 我的办公桌 国家申    | 请 缴费服务     | 复审无效办理 | 通知书办理 | PCT国际申请 | 外观设计国际印度 | <b>5</b> 专利事务 | 服务 … ) (  | R 😬 🖷 |
|--------------|--------------|------------|--------|-------|---------|----------|---------------|-----------|-------|
| 证明文件和文件副本    | 专利事务服务 / 专利名 | 同审查 / 专利权质 | 押登记    |       |         |          |               |           |       |
| 专利文档查阅复制     | 业务办理         | 意见陈述历史查询   |        |       |         |          |               |           |       |
| 专利合同审查 ^     | 质押登记号        | 请输入质押登记号   |        | 事务类型  | 请选择事务类型 | ~        | 当前状态          | 请选择当前状态   |       |
| - 专利权质押登记    | 取件方式         | 请选择取件方式    |        | 申请号   | 请输入申请号  |          | 请日期开始日        | ◎ 选择日期    |       |
| 专利开放许可声明     | 申请日期结束日      | 圖 选择日期     |        |       |         |          |               |           |       |
| 文件和业务专用章备案 > |              |            |        | Q     |         |          |               |           |       |
| 专利优先审查 >     | 说明:查询列表按照(   | 创建日期默认排序。  |        |       |         |          |               | 业务办理 → 下素 | 補助文档  |
|              | 序号 质押登记者     | 号 事务类      | 型创建日期  | 申请    | 日期 专利号  | 当前状      | 态取件方式         | 操作        |       |
|              |              |            |        |       |         |          |               |           |       |

2. 选择要办理的业务类型。包括质押登记新申请、变更、注销。

| / 专利合同         | 同审查 / 专利权质押登 | 記       |         |     |      |       |      |
|----------------|--------------|---------|---------|-----|------|-------|------|
| 理意             | 现陈述历史查询      |         |         |     |      |       |      |
| 瞪记号            |              | <b></b> | 务类型 请选择 |     |      | 当前状态  |      |
| 2件方式           | <b>业务办理</b>  |         |         | ×   | 申请   | 日期开始日 |      |
| <u></u><br>指束日 | 回 说出 · 事务类   |         | 变更 🔷 注销 |     |      |       |      |
|                |              |         | _       |     |      |       |      |
| 列表按照创          | 建日期默认排序。     |         | 确认      | 关闭  |      | B     | 业务办理 |
| 质押登记号          | 事务类型         | 创建日期    | 申请日期    | 专利号 | 当前状态 | 取件方式  | 操作   |

3.填写必要信息项,信息项分为5个标签页,需要请求人依次填入后"保存",并点击"下一步"。标记\*信息为必填项。

(1) 填写请求人信息及通知书获取方式。

| 我的办公 | 公桌 国家申请      | 缴费服务      | 复审无效办理  | 通知书办理  | PCT国际申请 | 外观设计国   | 际申请    | 专利事务服务 | ••• | ۹ | 2 |
|------|--------------|-----------|---------|--------|---------|---------|--------|--------|-----|---|---|
| 专利事务 | 务服务 / 专利合同   | 雷查 / 专利权) | 质押登记    |        | _       |         |        |        |     |   |   |
|      | 事务类型 💿 新     | 申请 0 交    | 更 🕕 注销  |        | 2       | 请求人信    | 言息     |        |     |   |   |
| I    | 申请人信息        | 专利信息      | 合同信息  人 | 员信息 扫描 | भ       |         |        |        |     |   |   |
| = ij | <b>请求人信息</b> |           |         |        |         |         |        |        |     |   |   |
|      | * 请求人名称      | 张         |         |        | * 1     | 青求人联系电话 | 186    | 85     |     |   |   |
|      | * 请求人邮箱      | i li      | 6.com   |        |         | *请求人邮编  | 100000 |        |     |   |   |
|      | * 请求人地址      | 南川区       | :22     |        |         |         |        |        |     |   |   |

# (2) 选择通知书领取方式。

| > 与利亚务办理系统                                                                                                    | 我的办公桌 日                                                                                                    | 副家中语                         | 徵用服件                       | 复审无效力              | 理 通知井 | 动理                          | PCT国际申请                                                                                 | 外观设计国际                                                          | 申请                 | 专利事务服务 |    | ۹ | 2 | 张颜 |
|----------------------------------------------------------------------------------------------------|----------------------------------------------------------------------------------------------------|------------------------------|----------------------------|--------------------|-------|-----------------------------|-----------------------------------------------------------------------------------------|-----------------------------------------------------------------|--------------------|--------|----|---|---|----|
| <ul> <li>         · 亚明文件和文件副本         · 专利文档查阅复制         · 、         · 、         · 、</li></ul>                                              | 专利事务服务(                                                                                                    | 专利台同は<br>(1) 新中              | (直 / 专利权)<br>(資 ◎ 支)       | 后接到了。<br>第一页 13 16 |       |                             |                                                                                         | 通                                                               | 知                  | 书领取    | 方式 | C |   |    |
| 日 专利合同审查 ^                                                                                                    | 申请人信                                                                                                    | 8 5                          | 利信息                        | 合同信息               | 人员信息  | ł                           | 初审及流程管理部                                                                                | 東京代小校ト                                                          |                    |        |    |   | - |    |
| <ul> <li>● 安利決加許可留案</li> <li>● 安利決加許可留案</li> <li>● 安利开放许可声明</li> <li>ጫ 文件和业务专用重备案 </li> <li></li> <li>◎ 医利优先击簧 </li> <li>◇ 医或备案 </li> </ul> | <ul> <li>請求人位與</li> <li>清</li> <li>清</li> <li>清</li> <li>清</li> <li>(清</li> <li>(清</li> <li>(清)</li> <li>(清)</li> <li>(前)</li> <li>(1)</li> <li>(1)</li> <li></li></ul> | 求人名称<br>求人郎福<br>求人地址<br>取件方式 | 张<br>live;<br>南川区3<br>电7发文 | 26.com<br>〇 邮册     | • 日取  | <mark>&gt;</mark> []<br>نقا | 初南及流程管理部<br>初南及流程管理部<br>和南及流程管理部<br>回家30份~校局专利<br>初南及流程管理部<br>国家30份~校局专利<br>前高级<br>開高38 | R型H代の处<br>毎年利局上海代の必<br>西安代の公<br>列局南京代の公式<br>呼和書特代の处<br>利局済南代の公員 | 5州分理处<br>非略分理处<br> | 3      |    |   |   |    |

4. 填入专利号, 点击"新增"或"导入文件"实现, 导入文件适

| ₽ 专利业务力理系统                                                                               | ×      | +                         |                                                   | _                        |                   |         |             | _      |         | ) - • ×  |
|------------------------------------------------------------------------------------------|--------|---------------------------|---------------------------------------------------|--------------------------|-------------------|---------|-------------|--------|---------|----------|
| - → C A 不安全                                                                              | 111.20 | 05.189.149:9000/pu        | blic-app-zlswfw/zhuan                             | lihtsc/zhuanliqz         | ydj/zhuanliqzydjh | ome     |             |        | Ŀ       | x 🛛 😩 :  |
| ₩ 专利业务办理系统                                                                               | č      | 我的办公桌                     | 國家申請 缴费服务                                         | 复审无效办理                   | 通知书办理             | PCT国际中  | 申请 外观设计国际申请 | 专利事务服务 |         | - 😬 张勇 ~ |
| <ul> <li>■ 证明文件和文件副本</li> <li>■ 专利文档查阅复制</li> <li>■ 优先权电子交换</li> <li>■ 专利合同审查</li> </ul> | × <    | 专利事务服务 (<br>事务类型<br>申请人信。 | 专利合同审查 / 专利权(<br>) 新申请 ② 空<br>夏 <del>— 专利信息</del> | 新押登记<br>王 〇 注第<br>合同信息 . | 人员信息 扫描           | ۲<br>äq | 增加专利信       | 息      |         |          |
| — 专利权质押登记<br>— 专利实施许可备案                                                                  |        | ■ 专利号信息                   |                                                   |                          |                   |         |             | (      | 新增      | 导入文件     |
| 专利开放许可声明                                                                                 |        | <b>日</b> 序                | 号 专利号                                             |                          |                   |         | 操作          |        |         |          |
| 🦷 文件和业务专用章备家                                                                             | ē ~    |                           |                                                   |                          |                   | 暂无数据    |             |        |         |          |
| 18. 专利优先审查                                                                               | ~      |                           |                                                   |                          |                   |         |             | _      |         |          |
| ● 書演名家                                                                                   | w.     |                           |                                                   |                          |                   |         | 共0条         | C 1 2  | 10条/页 🗸 | 前往 1 页   |

用于专利号较多时使用,文件格式应为XLS或XLSX。点击"下一步"。

# 国家知识产权局专利业务办理系统办事指南

| 专利业务办理系统                                                                              | 我的办公桌 国家申请              | 市 缴费服务                 | 复审无效办理            | 通知书办理         | PCT国际申请 | 外观设计国际申请 |
|---------------------------------------------------------------------------------------|-------------------------|------------------------|-------------------|---------------|---------|----------|
| <ul> <li>&gt;     &gt;     ③ 专利文档查阅复制     &gt;     ◎ 优先权电子交换     &gt;     </li> </ul> | 专利事务服务 / 专利合同<br>事务关型 💿 | 回审查 / 专利权质<br>行申请 ① 交更 | <sup>押登记</sup> 导) | 、专利信          | 息       |          |
| ■ 专利合同审查 ^                                                                            | 申请人信息                   | 专利信息 合                 | 合同信息 人员           | <b>浸信息</b> 扫描 | ā/4=    |          |
| — 专利权质押登记                                                                             | L                       | 传文件                    |                   |               |         | ×        |
| 专利实施许可备案                                                                              | ■ 专利号信息                 | 34+12-14               | + 1.00            |               |         |          |
| 专利开放许可声明                                                                              | 序号                      | 应军,件 原配<br>只支持         | 扩展名:.xls.xlsx     |               |         |          |

# 5. 填写合同信息,点击"下一步"。

| → C ▲ 不安全   111.2                                                   | 05.189.149:9000/public-app-zlswfw/zhuaniihtsc/zhuanliqzydj/zhuanliqzydjhome                                                                                                    | ☞ ☆ □ 🔒 : |
|---------------------------------------------------------------------|----------------------------------------------------------------------------------------------------|-----------|
| ) 专利业务办理系统                                                          | 我的小公桌 国家由请 蠻專服务 复宙无效力理 通知书办理 PCT国际申请 外观设计国际申请 与私事务服务 …                                                                                                    | 🍳 🞴 张勇 🗸  |
| <ul> <li>■证明文件和文件副本</li> <li>●专利文档查阅复制</li> <li>■优先权电子交换</li> </ul> | 专利当务服务 / 专利台同审查 / 专利权应排登记     ●     ●     ●     ●     ●     ●     ●     ●     ●     ●     ●     ●     ●     ●     ●     ●     ●     ●     ●     ●     ●     ●     ●     ●     ●     ●     ●     ●     ●     ●     ●     ●     ●     ●     ●     ●     ●     ●     ●     ●     ●     ●     ●     ●     ●     ●     ●     ●     ●     ●     ●     ●     ●     ●     ●     ●     ●     ●     ●     ●     ●     ●     ●     ●     ●     ●     ●     ●     ●     ●     ●     ●     ●     ●     ●     ●     ●     ●     ●     ●     ●     ●     ●     ●     ●     ●     ●     ●     ●     ●     ●     ●     ●     ●     ●     ●     ●     ●     ●     ●     ●     ●     ●     ●     ●     ●     ●     ●     ●     ●     ●     ●     ●     ●     ●     ●     ●     ●     ●     ●     ●     ●     ●     ●     ●     ●     ●     ●     ●     ●     ●     ●     ●     ●     ●     ●     ●     ●     ●     ●     ●     ●     ●     ●     ●     ●     ●     ●     ●     ●     ●     ●     ●     ●     ●     ●     ●     ●     ●     ●     ●     ●     ●     ●     ●     ●     ●     ●     ●     ●     ●     ●     ●     ●     ●     ●     ●     ●     ●     ●     ●     ●     ●     ●     ●     ●     ●     ●     ●     ●     ●     ●     ●     ●     ●     ●     ●     ●     ●     ●     ●     ●     ●     ●     ●     ●     ●     ●     ●     ●     ●     ●     ●     ●     ●     ●     ●     ●     ●     ●     ●     ●     ●     ●     ●     ●     ●     ●     ●     ●     ●     ●     ●     ●     ●     ●     ●     ●     ●     ●     ●     ●     ●     ●     ●     ●     ●     ●     ●     ●     ●     ●     ●     ●     ●     ●     ●     ●     ●     ●     ●     ●     ●     ●     ●     ●     ●     ●     ●     ●     ●     ●     ●     ●     ●     ●     ●     ●     ●     ●     ●     ●     ●     ●     ●     ●     ●     ●     ●     ●     ●     ●     ●     ●     ●     ●     ●     ●     ●     ●     ●     ●     ●     ●     ●     ●     ●     ●     ●     ●     ●     ●     ●     ●     ●     ●     ●     ●     ●     ●     ●     ●     ●     ●     ●     ●     ●     ●     ●     ●     ●     ●     ●     ●     ● | Â         |
| 【专利合同审查 ^                                                           | 申请人信息 专利信息 合同信息 人员信息 扫描件                                                                                                    |           |
| — 专利权质押登记                                                           | <ul> <li>合同信息</li> </ul>                                                                                                    |           |
| — 专利实施许可备案                                                          | * 合同名称 · 合同版本 · 合同版本 · 目拟                                                                                                    |           |
| — 专利开放许可声明                                                          | * 合同关型 ○ 旋押位担保 ○ 最高额底排 ○ 其他                                                                                                    |           |

# 6. 填写人员信息,包括"出质人"、"质权人"、"债务人"、

# "债权人"。点击"下一步"。

| · / · · · · · · · · · · · · · · · · · ·                          | 我的办公桌 国家申请 缴费服务 复                                                                       | 审无效办理 通知书办理 PC                   | T国际申请 外观设计国际中语      | 专利事务服务 …   | 🍳 😬 张勇 🗸                              |
|------------------------------------------------------------------|-----------------------------------------------------------------------------------------|----------------------------------|---------------------|------------|---------------------------------------|
| <ul> <li>         ·····························</li></ul>        | 年初年券服券 / 专利台同申宣 / 专利収成課題               重将关型 ・ 新田博 ・ 立面               申请人信息 - 专利信息 - 合同。 | 12<br>② 注稿<br><b>注意</b> 人员信息 扫描件 | 人员信息                | 3          | i                                     |
| - 专利权质押登记<br>专利实施许可备安<br>专利开放许可声明                                | <ul> <li>出版人</li> <li>序号 姓谷 国家</li> </ul>                                               | 东 眥 市                            | 洋瑚地址 圕              | 端 电话       | 新增                                    |
| 1 专利业务办理系统                                                       | 我的办公桌 国家申请 鐵费服务 《                                                                       | 复审无效办理 通知书办理                     | PCT国际申请 外观设计国际电     | 请 专利事务服务 … | • • • • • • • • • • • • • • • • • • • |
| <ul> <li>证明文件和文件副本</li> <li>专利文档查阅复制</li> <li>优先权电子交换</li> </ul> |                                                                                         |                                  |                     | ×          |                                       |
| 目 专利合同审查 ▲ 专利合同审查 ▲ 专利权质押登记                                      | * 人员类型: • 出质人 ○ 质仪人 ○ * 姓名:                                                             |                                  | U. UN-++油<br>型: 请选择 | ~          |                                       |
| - 专利实施许可备案                                                       | *证件号码:                                                                                  | *电话                              | f:                  |            | ALC THE                               |

7. 上传扫描件,包括申请表、合同、证明文件。选择相应文件类 型后按页码顺序上传。

| · · · · · · · · · · · · · · · · · · ·                                    | control to construct on the | an manual should be a should be a | allen ages all sur | 5       |            |        |   | н ш .   |
|--------------------------------------------------------------------------|-----------------------------|-----------------------------------|--------------------|---------|------------|--------|---|---------|
|                                                                          | 我的小公桌 国家申请                  | 激费服务 复审无效小理                       | 通知书办理              | PCT国际申请 | 外观设计国际申请   | 专利事务服务 |   | R 😬 369 |
| <ul> <li>■ 证明文件和文件副本</li> <li>■ 专利文档查阅复制</li> <li>■ 优先权电子交换 ×</li> </ul> | 专利事务服务 / 专利合同年<br>事务类型 ④ 新申 | 査 / 专利収成押登记                       |                    |         | 上传扫        | 旧描件    |   |         |
| ■ 专利合同审查 ^                                                               | 申请人信息 专                     | 利信息  合同信息  人                      | 员信息 扫描件            |         |            |        |   |         |
| — 专利权质押登记                                                                |                             |                                   |                    |         |            |        |   |         |
| 专利实施许可备案                                                                 | ■ 文件列表                      |                                   |                    |         |            |        |   | E 上传文件  |
|                                                                          |                             |                                   | A 10 SO TO         |         | 1 (776-1)7 | 10 /6  | - |         |

| P STILLING |                          |            |      |      | 21.00.000 FT 10000000 RH | -240-9-958K95 |               |
|------------|--------------------------|------------|------|------|--------------------------|---------------|---------------|
| 冒证明文件和文件副本 | 专利事务服务 / 专利              | 合同审查 / 专利权 | 质押登记 |      |                          |               |               |
| 副 专利文档查阅复制 | 事务类型                     | 新申请 🖸 👳    |      |      |                          |               |               |
| ■优先权电子交换 × |                          |            |      | <br> |                          |               |               |
| ■ 专利合同审查 ^ | 申请人信息                    | 上传文件       |      |      |                          |               |               |
| 一专利权质押登记   |                          |            |      |      |                          |               |               |
| 专利实施许可备案   | <ul> <li>文件列表</li> </ul> | * 文件类型 [ 申 | 请表   | ^    |                          | (in it)       | <u>回</u> 上传文件 |

# 8. 业务办理后可通过"查询"查看办理中的业务状态。

| 专利业务办理系统                                                   |    | 我的办公桌 | 1 国家中              | 请 缴费服务    | 复审无效办理            | 通知书办理              | PCT国际申请        | 外观设计国际                                      | <b>和请 专利</b> 耶      | 新服务 …   | e 🤮 369     |
|------------------------------------------------------------|----|-------|--------------------|-----------|-------------------|--------------------|----------------|---------------------------------------------|---------------------|---------|-------------|
| <ul> <li>证明文件和文件副本</li> <li>专利文档查阅复制</li> </ul>            |    | 专利事务服 | 送<br>子<br>(<br>专利台 | 同审查 / 专利权 | 质押登记              |                    |                |                                             |                     |         |             |
| 皇 优先权电子交换                                                  | e. | 1     | 所押登记号              | 请输入时押登记   | e                 | 事务类型               | 请选择事务类型        |                                             | 当前状态                | 请选择当前状态 | ~           |
| 8 专利合同审查                                                   | ^  |       | 取件方式               | 请洗择取件方式   | ~                 | 申请号                | 2014101402261  |                                             | 申请日期开始日             | 同 洗择日期  |             |
| 一专利权质押登记                                                   |    | 申请    | 日期结束日              | 回 选择日期    |                   |                    |                | *                                           | い <u>た</u> . 川. 友、  |         | ]           |
| 专利实施许可备案<br>专利开放许可声明                                       |    |       |                    |           |                   | Q                  | 100 C重置        | 笡                                           | ·彻业务·               | 状态      |             |
| 文件和业务专用章备案                                                 | ~  | 说明:查  | 间列表按照值             | 创建日期默认排序。 |                   |                    |                |                                             | B                   | 业务办理 土  | 下截帮助文档      |
| <ul> <li>■ 专利优先审查</li> <li>         使 费减备案     </li> </ul> | *  | 序号    | 质押登记               | 号 事务      | 类型 创建日期           | 申请                 | 旧期 专利号         | 当                                           | 前状态 取件方式            | 操作      |             |
|                                                            |    | 1     |                    | 新申证       | 青 2022-11-25      | 09:33:32 202       | 2-11-25 201410 | 14( 待                                       | 审核 电子发文             | 查看详     | 府           |
|                                                            |    | 4     |                    | 十九前位,同家知  | 0000000   1650062 | a - 1919740-102477 | ICP醫囊编号:雨IC    | 共1条<br>: <b>F斷</b> 0506908 <del>5号</del> -1 | < 1 ><br>4 <b>1</b> | 10条/页 🗸 | ,<br>前往 1 页 |

# (二) 办理专利许可备案请求

注册用户登录系统后选择"专利合同审查"功能区办理相应业务。

| > 专利业务办理系统             | 我的办公桌 国家印   | 申请 缴费服务     | 复审无效办理                              | 通知书办理   | PCT国际申请 | 外观设计国际申请 | 专利事务朋  | · · ·     | e 😬 960 |
|------------------------|-------------|-------------|-------------------------------------|---------|---------|----------|--------|-----------|---------|
| 证明文件和文件副本              | 专利事务服务 / 专利 | 合同审查 / 专利实施 | 许可备案                                |         |         |          |        |           |         |
| 专利文档查阅复制<br>  供生和由了交换  | 业务办理        | 意见陈述历史查询    |                                     |         |         |          |        |           |         |
| 专利合同审查 ^               | 实施许可备案号     | 请输入实施许可备    | 2 (17) FR.<br>1 (R) <sup>1</sup> (2 | 申请号     | 请输入申请号  |          | 事务类型   | 请选择事务类型   |         |
| 专利权质押登记                | 当前状态        | 请选择当前状态     |                                     | 申请日期开始日 | □ 选择日期  | 申        | 请日期截止日 | □ 选择日期    |         |
| - 专利实施许可备案<br>专利开放许可声明 |             |             |                                     | Q       |         |          |        |           |         |
| 文件和业务专用章备案 >           | 说明:查询列表按照   | 创建日期默认排序。   |                                     |         |         |          |        | 业务办理 → 下  | 载帮助文档   |
| 专利优先审查 × 要减备案 ×        | 序号 实施       | 许可备案号 導     | 务类型                                 | 创建日期    | 专利号     | 申请日期     | 自前状态   | 操作        |         |
|                        |             |             |                                     |         | 暂无数据    |          |        |           |         |
|                        |             |             |                                     |         |         | 共0条 〈    | 1 >    | 10条/页 / 育 | 前往 1 了  |

2. 选择要办理的业务类型和通知书领取方式。业务类型包括许可 备案新申请、变更、注销。填写必要信息项,信息项分为5个标签页, 需要请求人依次填入后"保存",并点击"下一步"。标记\*信息为 必填项。

| > 专利业务办理系统               | 我的办公桌 国家    | (申请 缴费服务      | 复审无效办理               | 通知书办理   | PCT国际申请 | 外观设计国际申请 | 专利事务服务 | *** | ٩ | 8 | K勇 |
|--------------------------|-------------|---------------|----------------------|---------|---------|----------|--------|-----|---|---|----|
| 证明文件和文件副本                | 专利事务服务 / 专制 | 11合同审查 / 专利实施 | 许可备案                 |         |         |          |        |     |   |   |    |
| 专利文档查阅复制                 | 事物类型        | 新申请 🔷 变更      | <ul><li>注销</li></ul> |         |         |          |        |     |   |   |    |
| ■优先权电子交换 ◇               | 申请人信息       | 专利号信息         | 许可申请信息               | 人员信息    | 扫描件     |          |        |     |   |   |    |
| 专利合同审查 ^ 专利权质押登记         | ■ 请求人信息     | 1             |                      |         |         |          |        |     |   |   |    |
| — 专利实施许可备案               |             | 请求人名          | 尔                    |         |         | 请求人联系电话  | 18     | 985 |   |   |    |
| 专利开放许可声明                 |             |               |                      |         |         |          |        |     |   |   |    |
| ■ 文件和业务专用章备案 ~           |             | 请求人邮          | live m@              | 126.com |         | 请求人邮编    | 100000 |     |   |   |    |
| <ul> <li>表減备案</li> </ul> |             | 联系人地          | 此 南川区                | -校22    |         |          |        |     |   |   |    |
|                          | 泽如书取件       | 5-# 0 m 7/8+* | 0 45%                |         |         |          |        |     |   |   |    |
|                          | 加力和14       | りれ、り电子发文      |                      | ER      |         |          |        |     |   |   |    |

3. 填入专利号,点击"新增"或"导入文件"实现,导入文件适 用于专利号较多时使用,文件格式应为XLS或XLSX。点击"下一步"。

# 国家知识产权局专利业务办理系统办事指南

| 事物类型 •                   |                                                                                              |
|--------------------------|----------------------------------------------------------------------------------------------|
| 申请人信息                    | 专利号信息 许可申请信息 人员信息 扫描件                                                                        |
|                          |                                                                                              |
| •                        | 新增专利号 新聞 导入文件                                                                                |
| 序号                       | * 专利号: 请输入专利号                                                                                |
|                          | 取消 提交 → 前往 1 页                                                                               |
|                          | 返回 下一步 保存                                                                                    |
|                          |                                                                                              |
|                          |                                                                                              |
| ₽ I                      | 主办单位:国家知识产权局   版权所有:国家知识产权局   CP督客编号: 前CP督65069085号-14 2 2 2 2 2 2 2 2 2 2 2 2 2 2 2 2 2 2 2 |
| ■ 证明文件和文件副本              | 专利事务服务 / 专利合同审查 / <b>专利实施许可备案</b>                                                            |
| ● 专利文档查问复制               | 事物类型 ● 新申请 ○ 支更 ○ 注解                                                                         |
| 凰 优先权电子交换                | 中请人信息         专利号信息         大员信息         扫描件                                                 |
| ■ 专利合同审查<br>专利权质押登记      | 上校文件         ×         新聞 导入文件                                                               |
| — 专利实施许可备案               | · · · · · · · · · · · · · · · · · · ·                                                        |
| 专利开放许可声明<br>可 文件和业务专用 章句 |                                                                                              |
| 副 专利优先审查                 | ☆ 取消 上传 < 1 > 10%/页 → 前往 1 页                                                                 |

4. 填写合同信息,点击"下一步"。

| ◆ 专利业务力理系统 ×                                                       | +                         | _                     |                     |                   |                    |                           |                   |      | Ý     |          | 0  | × |
|--------------------------------------------------------------------|---------------------------|-----------------------|---------------------|-------------------|--------------------|---------------------------|-------------------|------|-------|----------|----|---|
| ← → C ▲ 不安全   111.2                                                | 05.189.149:9000/public-a  | pp-zlswfw/zhuan       | lihtsc/zhuanlissxkl | ba/zhuanlissxkba  | a-ywbl?objectActio | on=create&modifyData      | a=f7ezruFI1CsYcSI | KZKB | 10 \$ |          | ۲  | : |
| · 2 专利业务办理系统                                                       |                           |                       |                     |                   |                    |                           | 专利事务服务            | ***  |       | 2        |    |   |
| ·<br>·<br>·<br>·<br>·<br>·<br>·<br>·<br>·<br>·<br>·<br>·<br>·<br>· | 专利事务服务 / 专利台              | 同审查 / 专利实施            | 施许可备案               |                   |                    |                           |                   |      |       |          |    |   |
| ● 专利文档查阅复制                                                         | 事物类型 💿 新                  | 申请 🔵 变更               | ○ 注摘                |                   |                    |                           |                   | _    |       |          |    | Y |
| ● 专利业务力理系统 ×                                                       |                           | an also fo dale a     | Uhter (aburn Doudd  | n (alexandian dah | uuubl2e kiest teti | and the former diff. (Det | -Flags Flags      |      | (Č    |          |    |   |
|                                                                    | 05.189.149.9000/public-a  | pp-ziswtw/zhuan       | iintsc/zhuaniissxki | Da/Zhuaniissxkba  | i-ywbi?objectActio | on=create&modifyData      | a=t/ezruFI1CsYcSi | KZKB | er    | U.       | -  | : |
| 专利业务办理系统                                                           | 我的办公桌 国家申                 | 请 缴费服务                | 复审无效办理              | 通知书办理             | PCT国际申请            | 外观设计国际申请                  | 专利事务服务            |      | •     | <u> </u> | 张勇 | ~ |
| <ul> <li>证明文件和文件副本</li> <li>专利文档查阅复制</li> </ul>                    | 专利事务服务 / 专利合     事物类型 ○ 新 | 同审查 / 专利实故<br>申请 〇 变更 | ◎ 注销                |                   |                    |                           |                   |      |       |          |    |   |
| ◎优先权电子交换 ~                                                         | 申请人信息                     | 专利号信息(                | 许可申请信息              | 人员信息              | 扫描件                |                           |                   |      |       |          |    | L |
| ■ 专利合同审查 ^<br>- 专利权质押登记                                            | ■ 合同信息                    | -                     |                     |                   |                    |                           |                   |      |       |          |    | 1 |
| — 专利实施许可备案                                                         | * 台阿谷标                    | 专利许可台问                |                     |                   |                    |                           |                   |      |       |          |    |   |
| 专利开放许可声明                                                           | * 合同版本                    | ● 国家知识产权              | 局标准 🔘 自拟            | L.                |                    |                           |                   |      |       |          |    |   |
| ■ 文件和业务专用章备案 >                                                     | ✓ 全选<br>*许可方式             | ☑ 制造  ☑               | 销售 🔽 使用             | ☑ 进口              |                    |                           |                   |      |       |          |    |   |
| ·····································                              |                           | ☑ 许诺销售                |                     |                   |                    |                           |                   |      |       |          |    |   |

5. 填写人员信息,包括"许可人"、"被许可人"。点击"下一步"。

国家知识产权局专利业务办理系统办事指南

|                                                                                                    |                                                                              |                                                                                                    | Accessory ( | SECTOR DATE:                                                |                                                |                                                     |        |         |      |                   |                                     |
|----------------------------------------------------------------------------------------------------|------------------------------------------------------------------------------|----------------------------------------------------------------------------------------------------|-------------|-------------------------------------------------------------|------------------------------------------------|-----------------------------------------------------|--------|---------|------|-------------------|-------------------------------------|
| 正明文件和文件副本                                                                                                    | 专利事务服务                                                                       | 音 / 专利合同审                                                                                                    | 查 / 专利实施    | 泡许可备室                                                       |                                                |                                                     |        |         |      |                   |                                     |
| 专利文档查阅复制                                                                                                    | 事物类型                                                                         | 2 〇 新申请                                                                                                    | 〇 変更        | 〇 注销                                                        |                                                |                                                     |        |         |      |                   |                                     |
| 尤先权电子交换                                                                                                    | 。                                                                            | 人信息 专                                                                                                    | 利号信息        | 许可申请信息                                                      | 人员信息                                           | う扫描件                                                |        |         |      |                   |                                     |
| 专利合同审查<br>专利权质押登记                                                                                                    | ^ 许可                                                                         | A                                                                                                    |             |                                                             |                                                |                                                     |        |         |      |                   | 新增                                  |
| 专利实施许可备案                                                                                                    | 序                                                                            | 姓名                                                                                                    | 国家          | 省                                                           | 市                                              | 详细地址                                                | 邮编     | 电话      | 类型   | 电子邮件              | 操作                                  |
| 专利开放许可声明                                                                                                    | 1                                                                            | 1235                                                                                                    | 中国          | 北京市                                                         | 东城区                                            | 123142                                              | 100000 | 1346756 | 工矿企业 |                   | 编辑   删除                             |
| 文件相业务专用章备案                                                                                                    | Ē                                                                            |                                                                                                    |             |                                                             |                                                |                                                     |        | #1%     | 1 >  | 10条/页             | 前往 1                                |
| **                                                                                                    | () () () () () () () () () () () () () (                                     | 定施许可备案                                                                                                    |             |                                                             |                                                |                                                     |        |         |      |                   | 2 <u>2</u> 148                      |
| ★ 1 支条<br>「利事务服务 / 支条<br>新増人员信息<br>许可人                                                                                                  | > 1<br>日本章 / 专利の<br>う。                                                       | 实施许可备案                                                                                                    |             | * 举型:                                                       | 请选择类型                                          | 3                                                   |        | ×       |      |                   | 400 (HB                             |
| #3888案<br>(利事务服务 / 冬杯<br>新増人员信報<br>许可人                                                                                                  | →<br>山合同庫査 / 专利は<br>ま                                                        | 定施许可备案                                                                                                    |             | * 类型:                                                       | 请选择类型                                          | 22                                                  |        | ×       |      |                   | 25/102                              |
| *************************************                                                                                                   | ▲ 公司 本直 / 专利 (<br>支)<br>清输入证件号码                                              | <b>美施许可备案</b>                                                                                                  |             | * 关型:                                                       | 请选择类型                                          | 2<br>2<br>1                                         |        | ×<br>~  |      |                   | <sub>安田</sub>                       |
| #11885<br>※利事务服务 / それ<br>新増人気信は<br>许可人<br>* 证件号码:<br>* 姓名:                                                                              | 》<br>引合同康貴 / <b>专利3</b><br>3<br>3<br>清输入证件号码<br>清输入姓名                        | 实施许可备案                                                                                                    |             | * 类型:<br>* 国别:<br>* 电话:                                     | 请选择类型<br>请选择国题<br>请输入电流                        |                                                     |        | ×<br>×  | 电子   | 曲印件               | 新增                                  |
| #1855年<br>(利単分服务 / 54<br>新増人員信報<br>许可人<br>* 证件号码:<br>* 姓名:<br>* 邮编:                                                                     | →<br>副合同論者 / 专利3<br>記<br>請输入证件号码<br>請输入近件号码<br>請输入姓名<br>請输入姓名                | \$<br>\$<br>\$<br>\$<br>\$<br>\$<br>\$<br>\$<br>\$<br>\$<br>\$<br>\$<br>\$<br>\$<br>\$<br>\$<br>\$<br>\$<br>\$ |             | * <u>类型</u> :<br>* 国别:<br>* 电话:<br>电子邮件:                    | 请选择类型<br>请选择国题<br>请输入电话<br>请输入电子               | 型<br>利<br>名<br>千郎/牛                                 |        | ×       | 电子   | 曲印件               |                                     |
| *************************************                                                                                                   | →<br>副合同康直 / 专利3<br>式<br>請输入证件号码<br>請输入述名<br>請输入邮编<br>请选择省                   | "<br>你们的你们是你<br>你们是你们是你们的你们。"                                                                                  | 1912        | * <b>类型</b> :<br>* 国别:<br>* 电话:<br>电子邮件:<br>键序击             | 请选择类型<br>请选择概题<br>请给入电话<br>请给入电子               | 2<br>1<br>5<br>5<br>6<br>6<br>6                     |        | ×       | 电子   | 邮件 页 ~ 貞          | 新増<br>操作<br>编辑   删除<br>时往 1 页       |
| *************************************                                                                                                   | →<br>副合同論者 / 专利3<br>記<br>請输入证件号码<br>請输入姓名<br>请输入姓名<br>请输入此端编<br>请选择省<br>详细地址 | に続け可备変                                                                                                    | 1912        | * <b>类型:</b><br>* 国别:<br>* 电话:<br>电子邮件:<br>蜗市               | 2类系统派<br>33国军统派<br>33中人命统<br>7-中人命统            | 型<br>1<br>5<br>5<br>6<br>6<br>7<br>6<br>6<br>7<br>4 |        | ×       | 电子   | 邮件<br>页 ~ 育       | 新橋<br>新橋<br>編編   副除<br>前後 1 英<br>新橋 |
| <ul> <li>*利車务服务 / 今不</li> <li>新增人员信</li> <li>许可人</li> <li>・证件号码:</li> <li>・姓名:</li> <li>・邮端:</li> <li>・所在地区:</li> <li>・详细地址:</li> </ul> | →<br>小台同桌直 / 专利编<br>文<br>语输入证件号码<br>语输入处理名<br>语输入邮编<br>语选择省<br>详细地址          | に始け可善素                                                                                                    | 10012       | * <b>关型</b> :<br>* 国别:<br>* 电话:<br>电子邮件:<br><sup>55</sup> 市 | 2558武術<br>2003武術<br>264人命術<br>254人命術<br>254人命術 | 2<br>3<br>5<br>子郎件                                  |        | ×       | 电子   | 邮件<br>页 ~ 育<br>邮件 | 新增<br>操作<br>编辑   删除<br>时往 1 页<br>新增 |

6. 上传扫描件,包括申请表、合同、证明文件。选择相应文件类型后按页码顺序上传。

| 我的办公桌  | 国家申请     | 缴费服务      | 复审无效办理 | 通知书办理 | PCT国际申请 | 外观设计国际申请 | 专利事务服务 |         | ۹  | 😬 K9 v |
|--------|----------|-----------|--------|-------|---------|----------|--------|---------|----|--------|
| 专利事务服务 | - / 专利合同 | 审查 / 专利实施 | 施许可备案  |       |         |          |        |         |    |        |
| 事物类型   | 2 💿 新申i  | 青 🔿 变更    | 〇 注销   |       |         |          |        |         |    |        |
| 申请     | 信息       | 专利号信息     | 许可申请信息 | 人员信息  | 扫描件     | >        |        | _       | _  | -      |
|        |          |           |        |       |         |          |        | (       |    | 上传文件   |
| 序号     |          | 扫描件       | 名称     |       | 上传时间    |          |        | 操作      | -  |        |
|        |          |           |        |       | 暂无数据    |          |        |         |    |        |
|        |          |           |        |       |         | 共0条 〈    | 1 > 1  | 10条/页 🗸 | 前往 | 1页     |
|        |          |           |        |       |         |          |        |         |    |        |

|       |        |         | _ |     |
|-------|--------|---------|---|-----|
| 申请人信思 | 上传文件   |         |   |     |
|       | * 文件类型 | 清选择文件类型 | ~ | 上传文 |
| 茅号    | *选择文件  | 申请表     |   | 操作  |

7. 业务办理后可通过查询查看办理中的业务状态。

| ₽ 专利业务办理系统                                                                                                    | 我的办公桌 国家           | k申请 缴费服              | 勝 复审无效》                | り理 通知书かる     | 里 PCT国际申i | 青 外观设计国际          | 申请  专利事务 | 服务 …   | ۹     | 2 KØ |
|----------------------------------------------------------------------------------------------------|--------------------|----------------------|------------------------|--------------|-----------|-------------------|----------|--------|-------|------|
| <ul><li>◎ 证明文件和文件副本</li><li>■ 专利文档查阅复制</li></ul>                                                                                                    | 专利事务服务 / 专<br>业务办理 | 利合同审查 / 专/<br>意见陈述历史 | 时实施许可备 <u>家</u><br>•查询 |              |           |                   |          |        |       |      |
| <ul> <li>■ 优先权电子交換</li> <li>■ 专利合同审查</li> <li>◆</li> <li>◆<td>实施许可备案</td><td>5 IRMA 4.00</td><td>許可質案号</td><td>申请</td><td>時 请给入中诉</td><td>5</td><td>事务类型</td><td>请选择重务关</td><td>2</td><td>×</td></li></ul> | 实施许可备案             | 5 IRMA 4.00          | 許可質案号                  | 申请           | 時 请给入中诉   | 5                 | 事务类型     | 请选择重务关 | 2     | ×    |
| <ul> <li>专利实施许可备案</li> <li>专利开放许可声明</li> <li></li></ul>                                                                                                    |                    | an 1997-199          |                        |              |           | ER                |          |        |       |      |
| 副 专利优先审查                                                                                                    | 说明:查询列表报           | 課创建日期默认其             | [1序。                   |              |           |                   | B        | 业务办理   | 坐 下载帮 | 助文档  |
| ♥ 獲減备案 ∨                                                                                                    | 序号 实               | 施许可备案号               | 事务类型                   | 创建日期         | 专利号       | 申请日期              | 当前状态     | B      | 作     |      |
|                                                                                                    | 1                  |                      | 新申请                    | 2022-11-25 1 | 20161116  | (                 | 草稿状态     | 查看详情 编 | 編 提交  |      |
|                                                                                                    |                    |                      |                        |              |           | 共1条               | < 1 >    | 10条/页  | 前往    | 1页   |
|                                                                                                    |                    |                      |                        |              | ICP任家编号:  | 南ICP备05069085号-14 | 8        |        |       |      |

## (三) 办理专利开放许可声明

该系统功能模块的设计思路和框架与专利权质押登记、专利实施 许可合同备案相似。

就业务的具体特点而言,系统主要为用户提供"新申请"和"撤 回"两项业务办理功能。

1. 专利开放许可声明新申请业务办理

与系统其它模块相似,根据登录用户信息,系统自动带入请求人 信息,具体联系人信息需要请求人逐一准确填写。 专利号信息、人员信息的填写与前述专利实施许可合同备案有关 操作相似。

合同信息应符合开放许可声明的填写要求,据实填写。

请求人可以将开放许可声明有关文件,通过选择其他文件类型上 传符合文件格式要求的扫描件。注意:用于支持开放许可使用费标准 及其支付方式的简要说明,应当通过扫描件上传功能提交。

2. 专利开放许可声明的撤回

请求人办理该项业务应当准确填写所要撤回的开放许可声明编 号和专利号,并按规定完整准确填写撤回理由。

请求人可以将撤回开放许可声明有关文件,上传为符合文件格式 要求的扫描件。

三、办理证明文件和文件副本的系统办事指南

申请人提出办理证明文件和文件副本请求,可在"专利业务办理 系统"选择"专利事务服务"查找到"证明文件和文件副本"功能模 块,通过系统电子方式提出办理证明文件和文件副本请求,包括在先 申请文件副本、专利登记簿副本、专利说明书、专利证书证明、专利 授权程序证明、批量专利申请法律状态证明、批量专利法律状态证明、 专利申请状态证明、申请人名称变更证明。

证明文件和文件副本有两个功能模块,一个是业务办理,主要功 能是提出办理证明文件和文件副本请求;另一个是意见陈述历史查询, 主要功能是对已提交的办理证明文件和文件副本请求,可以通过意见 陈述反馈至相应制作单位或部门。

国家知识产权局专利业务办理系统办事指南

| · P 证明文件和文件副本                   | ) | 我的办公桌 国    | 家中请 微费服务        | 复审无效办理    | 通知书办理 PCT国际 | 申请 海牙转 | 2 专利事务服务  | 手续办理  | 意见陈述/补正 | 费用办理 | 查询统计 | 설 🗟 🞴 中国贸足会       |
|---------------------------------|---|------------|-----------------|-----------|-------------|--------|-----------|-------|---------|------|------|-------------------|
| <ul> <li>● 证明文件和文件副本</li> </ul> |   | 专利事务服务 / 董 | 正明文件和文件副本       |           |             |        |           |       |         |      |      |                   |
| 专利文档查问复制                        | 1 | 业务办理       | 意见陈述历史查询        |           |             |        |           |       |         |      |      |                   |
| ● 优先权电子交换                       |   |            |                 |           |             |        |           |       |         |      |      |                   |
| 专利合同审查                          |   | 中望         | 時号 词输入中语号       |           |             | 专利事务名称 | 请选择专利事务名称 |       |         |      | 制作状态 | 请选择制作状态           |
| ● 文件和业务专用章备案                    |   | 业务办理序列     | · 请输入请求序列       |           |             | 请求日期   | 目 法择开始日期  | 至 🖂   | 选择截止日期  |      | 发文日期 | 當 选择开始日期 當 选择截止日期 |
| ● 专利优先审查                        |   |            |                 |           |             |        | 0 7880    | 0.88  |         |      |      |                   |
| ● 优先审查请求                        |   |            |                 |           |             |        |           |       |         |      |      |                   |
| 省局推荐管理                          |   | 说明:查询列表:   | 按照创建日期默认排序。     |           |             |        |           |       |         |      |      | ◎ 业务办理 ≥ 下载帮助文档   |
| ● 授权管理                          |   | 序号         | 业务办理序列号         | 申请号       | 专利事务名称      | *      | 宋日期       | 制作状态  | 发文日期    | R    | の理教量 | 操作                |
| <ul> <li>司法查控</li> </ul>        |   |            | 202202210000010 | 2014/2024 | 410-00 pt   |        |           |       |         | -    |      |                   |
| ◎ 费减备案                          |   | 0 1        | 20220221W000010 | 20102034  | 专利说明书       | 202    | 2-02-21   | 19122 |         |      | 2    | 医有许诺 物改 整火 翻译     |
|                                 |   | 2          | 20220221W000009 | 20162034  | 在先申请文件副     | 本 202  | 2-02-21   | 待提交   |         |      | 1    | 查看洋情 修改 經交 删除     |
|                                 |   | 3          | 20220221W000008 | 20162034  | 专利授权程序证     | 明 202  | 2-02-21   | 待提交   |         |      | 1    | 查看详情 修改 提交 删除     |
|                                 |   | . 4        | 20220221W000007 | 20161001  | 专利证书证明      | 202    | 2-02-21   | 待提交   |         |      | 1    | 查看洋情 修改 提交 删除     |
|                                 |   | 5          | 20220221W000006 | 20161001  | 专利证书副本      | 202    | 2-02-21   | 待提交   |         |      | 1    | 查看洋情 修改 提交 删除     |
|                                 |   | 6          | 20220221W000004 | 20052004  | 批量专利、申请法    | 律 202  | 2-02-21   | 待提交   |         |      | 1    | 查看详情 修改 提交 删除     |

# (一) 证明文件和文件副本的业务办理

1. 业务办理请求的提出

(1) 在"证明文件和文件副本"模块,选择"业务办理"提出 证明文件和文件副本办理请求。

| · · · · · · · · · · · · · · · · · · ·                            | 我的办公桌 国    | 家中肖 缴费很务        | 复审无效办理 通 | 如书办理 PCT国际中 | 请 海牙转交 6   | 利事务服务 于ほか理 | ! 意见防述/补正 费/ | 用办理 查询统计 | 5 D 🧁 PHORES >      |
|------------------------------------------------------------------|------------|-----------------|----------|-------------|------------|------------|--------------|----------|---------------------|
| ● 证明文件和文件副本                                                      | 专利事务服务 / 董 | E明文件和文件副本       |          |             |            |            |              |          |                     |
| 专利立档查阅复制                                                         | 业务办理       | 意见陈述历史查询        |          |             |            |            |              |          |                     |
| ● 优先权电子交换 ~                                                      |            |                 |          |             |            |            |              |          |                     |
| 专利合同审查 ~ ~ ~ ~ ~ ~ ~ ~ ~ ~ ~ ~ ~ ~ ~ ~ ~ ~ ~                     | 中部         | 号 词输入中语号        |          |             | 专利事务名称 请法济 | 专利事务名称     |              | 制作状态     | 请这样制作状态             |
| 文件和业务专用享旨案 >                                                     | 业务力理序列     | 1号 请输入请求序列号     |          |             | 请求日期 🔠 选择  | 研始日期 至 6   |              | 发文日期     | 自 选择开始日期 🕱 🗇 选择截止日期 |
| ● 专利优先审查 ^                                                       |            |                 |          |             |            |            |              |          |                     |
| ● 优先审查请求                                                         |            |                 |          |             |            |            |              |          |                     |
| ● 省局推荐管理                                                         | 说明 查询列表    | 编辑台段日初默认相序。     |          |             |            |            |              |          | □ 业务办理 ◇ 下教授助文档     |
| ● 授权管理                                                           |            |                 |          |             |            |            |              |          |                     |
| <ul> <li>司法查控 ~</li> </ul>                                       | 序号         | 业务办理序列号         | 申请号      | 专利事务名称      | 请求日期       | 制作成图       | 发文日期         | 办理数量     | 操作                  |
| <ul> <li>         • 要减备案         ·         ·         ·</li></ul> | 1          | 20220221W000010 | 20162034 | 专利说明书       | 2022-02-21 | 待提交        |              | 2        | 重覆洋臂 修改 提交 删除       |
|                                                                  | 2          | 20220221W000009 | 20162034 | 在先中请文件副本    | 2022-02-21 | 待提交        |              | 1        | 造石洋角 停改 銀交 動除       |
|                                                                  | 3          | 20220221W0(0008 | 20162034 | 专利授权程序证明    | 2022-02-21 | 待提交        |              | 1        | 查看详肯 修改 提交 删除       |
|                                                                  | . 4        | 20220221W000007 | 20161001 | 专利证书证明      | 2022-02-21 | 待握交        |              | 1        | 查看洋會 修改 提交 删除       |
|                                                                  | . 5        | 20220221W000006 | 20161001 | 专利证书副本      | 2022-02-21 | 得禮交        |              | 1        | 造新洋例 修改 提交 删除       |
|                                                                  | 6          | 20220221W000004 | 20052004 | 批量专利、申请法律。  | 2022-02-21 | 待提交        |              | 1        | 查看详情 修改 提交 删除       |

(2) 填写基本信息

请求人应选择需要办理的专利事务名称。

| 专利事务服务 / 董               | E明文件和文件副名 | 2                                |      |        |       |    |      |
|--------------------------|-----------|----------------------------------|------|--------|-------|----|------|
| 您正在办理:专利                 | 正明文件和文件副  | \$!                              |      |        |       |    |      |
| <ul> <li>基本信息</li> </ul> |           |                                  |      |        |       |    |      |
|                          | • 专利事务名称  | 请选择专利事务名称                        |      | ^      |       |    |      |
| ■ 请求人信息                  |           | 在先申请文件副本                         |      |        |       |    |      |
|                          | 请求人姓名     | 专利登记簿副本                          |      | 请求人电话  | 请求人电话 |    |      |
|                          | 请求人地区     | 专利证书副本<br>专利说明书                  |      |        |       |    |      |
| ■ 联系人信息                  | •联系人姓名    | 专利证书证明<br>专利授权程序证明               |      | •联系人电话 |       |    |      |
|                          | 详细地址      | 批量专利申请法律状态证明<br>85号+20+/844+1700 |      | •联系人邮编 | 联系人邮编 |    |      |
| • 附加文件                   | -         |                                  |      |        |       |    | 🗈 上传 |
| 序号                       |           | 文件名称                             | 文件类型 |        | 创建时间  | 操作 |      |
|                          |           |                                  |      | 暂无数据   |       |    |      |

(3) 填写请求人信息

请求人应填写请求人电话,其中,请求人姓名、请求人地区为系 统自动生成。

| 您正在办理:专利证 | 正明文件和文件副2 | K I         |             |           |       |        |       |      |      |
|-----------|-----------|-------------|-------------|-----------|-------|--------|-------|------|------|
| • 基本信息    |           |             |             |           |       |        |       |      |      |
|           | * 专利事务名称  | 请选择专利事务名称   | R.          |           |       |        |       |      |      |
| • 请求人信息   |           |             |             |           |       |        |       |      | Ξ.   |
|           | 请求人姓名     | 中国          |             |           |       | 请求人电话  | 请求人电话 |      |      |
|           | 请求人地区     | 北京市         |             | PHER      | 请选择区县 | 所选国家   | CN-中国 |      |      |
| • 联系人信息   |           |             |             |           |       |        |       |      |      |
|           | *联系人姓名    | 联系人姓名       |             |           |       | •联系人电话 | 联系人电话 |      |      |
|           | 详细地址      | 详细地址(例如:xx制 | i xoof5 xod | 副/区 xoor) |       | •联系人邮编 | 联系人邮编 |      |      |
| • 附加文件    |           |             |             |           |       |        |       | E Ca | 上传文件 |

(4) 填写请求信息

请求人应填写申请号、制作类型、办理数量、缴费人和缴费收据 号,选择办理用途。当请求人与缴费人不一致时,需要填写缴费人或 缴费收据号,系统才能自动匹配费用。

| ■ 基本信思  | *专利事务名称 | 专利登记簿副本 |            |  |       |         |
|---------|---------|---------|------------|--|-------|---------|
| • 请求人信息 |         |         |            |  |       |         |
|         | 请求人姓名   |         |            |  | 请求人电话 |         |
|         | 请求人地区   |         | AND XIBIRO |  |       |         |
| • 请求信息  |         |         |            |  |       |         |
|         | *甲请号    | 甲调号     |            |  | *制作类型 | 请选择制作类型 |
|         | 办理数量    | 1       |            |  | 费用金额  | 30.00 元 |
|         | 徵费人     | 出版      |            |  | 缴费收据号 | 继续收退号   |
|         | * 办理用途  | 请选择办理用给 |            |  |       |         |

办理批量专利申请法律状态证明、批量专利法律状态证明时,应 填写主申请号,其他申请号信息可以通过"增加"或"导入"添加(最 多可导入300个申请号)。

制作类型选择纸件时,请求人应选择送达方式。选择邮寄时,应 在联系人信息填写清楚详细地址;选择自取时,应在自取地址(专利 局或代办处)选择具体自取地址。

| • 请求信息  |        |          |       |           |                   |   |
|---------|--------|----------|-------|-----------|-------------------|---|
|         | *申请号   | 20162034 |       | • 制作墨電    | ₽ 低件              |   |
|         | •送达方式  | ●創務●●自取  |       | 自取地址(专利局或 | (请法译自取地址(专利局或代办处) | ^ |
|         |        |          |       | 代办处       | 出) 国家知识产权局专利局     |   |
|         | か 理数 單 | 2        |       | 费用金额      | 颜 60.00 元         |   |
|         | 缴费人    | 继续人      |       | 缴费收据号     | ■ 旅券收据号           |   |
|         | ・办理用途  |          |       |           |                   |   |
| • 联系人信息 |        |          |       |           |                   |   |
|         | •联系人姓名 | 中国       | 公司    | *联系人电话    | 活 21345678        |   |
|         | 详细地址   | 北京市      | F10层@ | *联系人邮编    | 篇 123654          |   |

# (5) 填写联系人信息

请求人应填写联系人姓名、联系人电话、详细地址和联系人邮编。

| ■ 联系人信息 |        |      |    |       |   |        |       |    |      |
|---------|--------|------|----|-------|---|--------|-------|----|------|
|         | •联系人姓名 | 中国   | 公司 |       |   | *联系人电话 |       |    |      |
|         | 详细地址   | 北京市  |    | F10层@ |   | •联系人邮编 | 联系人邮编 |    |      |
| • 附加文件  |        |      |    |       |   |        |       |    | □ 上传 |
| 序号      |        | 文件名称 |    | 文件类型  |   |        | 创建时间  | 操作 |      |
|         |        |      |    |       | 1 | 暂无数据   |       |    |      |

(6) 上传附加文件

请求人根据业务办理要求,可以上传代理委托书和相关证明文件, 每次点击上传只会保存一种"文件类型",如需上传多个"文件类型", 请重复上传,只允许上传支持jpeg、jpg、png、tif、tiff、pdf文件, 且不超过2M。

| 文件上传   |         |                               |                               |
|--------|---------|-------------------------------|-------------------------------|
| * 文件类型 | 请选择文件类型 | 빈                             | ~                             |
| 选择文件   | 选择上传文件  | 只允许上传jpeg、jpg、                | 注:每次点击上传只会保存一                 |
|        |         | png、tif、tiff、pdf文<br>件,且不超过2M | 种"文件类型",如需上传多<br>个"文件类型"请重复上传 |
|        |         |                               |                               |
|        |         |                               |                               |
|        |         |                               |                               |

请求人选择文件类型,选择本地文件,"选择上传文件",再选择"上传",将文件上传系统。

请求人已上传的附加文件,可在附加文件中预览或删除。

| • MUNIX(4  |          |        |                     |           |
|------------|----------|--------|---------------------|-----------|
| 序号         | 文件名称     | 文件类型   | 创建时间                | 操作        |
| □ <b>1</b> | 证明文件.pdf | 相关证明文件 | 2022-02-21 13:47:02 | ◎ 預览 亩 删除 |

2. 证明文件和文件副本的已采集信息处理

(1) 查看详情

请求人已采集的证明文件和文件副本办理请求,可在操作的查看 详情中查看。

|    | 业务办理     | 意见陈述历史查询          |          |            |                      |      |       |      |                  |      |             |
|----|----------|-------------------|----------|------------|----------------------|------|-------|------|------------------|------|-------------|
|    | 申证       | <b>号</b> 请输入申请号   |          | 专利事        | <b>务名称</b> 请选择专利事务名称 |      |       | 制作状态 | 请选择制作状态          |      |             |
|    | 业务办理序列   | <b>冯</b> 请输入请求序列号 |          | 请          | <b>球日期</b> 📄 选择开始日期  | 至自选  | 释截止日期 | 发文日期 | 自选择开始日期 <b>至</b> |      | 職止日期        |
|    |          |                   |          |            | Q 查询                 | C 重置 |       |      |                  |      |             |
| 说明 | 月: 查询列表: | 安照创建日期默认排序。       |          |            |                      |      |       |      |                  | 办理   | 业 下載帮助文档    |
|    | 序号       | 业务办理序列号           | 申请号      | 专利事务名称     | 请求日期                 | 制作状态 | 发文日期  | 办理数量 |                  | 操作   |             |
|    | 1        | 20220221W000010   | 20162034 | 专利说明书      | 2022-02-21           | 待提交  |       | 2    | 查看详情             | 修改 拔 | 劉陽 交響       |
|    | 2        | 20220221W000009   | 20162034 | 在先申请文件副本   | 2022-02-21           | 待提交  |       | 1    | 查看详情             | 修改 拔 | 斜镜 交錯       |
|    | 3        | 20220221W000008   | 20162034 | 专利授权程序证明   | 2022-02-21           | 待提交  |       | 1    | 查看详情             | 修改 拔 | 经 删除        |
|    | 4        | 20220221W000007   | 20161001 | 专利证书证明     | 2022-02-21           | 待提交  |       | 1    | 查看洋情             | 修改 拔 | 銀 一般        |
|    | 5        | 20220221W000006   | 20161001 | 专利证书副本     | 2022-02-21           | 待提交  |       | 1    | 查看详情             | 修改 拔 | <b>殿 副除</b> |
|    | 6        | 20220221W000004   | 20052004 | 批量专利、申请法律  | 2022-02-21           | 待提交  |       | 1    | ₿<br>查看详情        | 修改 拔 | 劉陽 交易       |
|    | 7        | 20220221W000003   | 20198004 | 批量专利法律状态证明 | 2022-02-21           | 待提交  |       | 1    | 查看详情             | 修改 拔 | 斜镜 交易       |

(2) 修改或删除

请求人已采集的证明文件和文件副本办理请求,可在操作中修改 信息或删除。

| 业务    | 动理    | 意见陈述历史查询        |          |            |            |                |      |      |                       |
|-------|-------|-----------------|----------|------------|------------|----------------|------|------|-----------------------|
|       |       |                 |          |            | -          |                |      |      |                       |
|       | 甲请告   |                 |          | 专利事务       | 6名称 请选择    |                |      | 制作状态 |                       |
| 业务    | 办理序列号 | 请输入请求序列号        |          | 请汉         | た日期 🗇 法探   | ¥开始日期 至 自 选择截止 |      | 发文日期 | a 选择开始日期 🏾 🖀 茴 选择截止日期 |
|       |       |                 |          |            |            | Q 查询 C 重置      |      |      |                       |
|       |       |                 |          |            |            |                |      |      |                       |
| 说明: 遭 | 间列表按  | 照创建日期默认排序。      |          |            |            |                |      |      | □ 业务办理 ± 下载帮助文档       |
|       | 序号    | 业务办理序列号         | 申请号      | 专利事务名称     | 请求日期       | 制作状态           | 发文日期 | 办理数量 | 操作                    |
|       | 1     | 20220221W000010 | 20162034 | 专利说明书      | 2022-02-21 | 待提交            |      | 2    | 查看详情 修改 提交 删除         |
|       | 2     | 20220221W000009 | 20162034 | 在先申请文件副本   | 2022-02-21 | 待提交            |      | 1    | 查看详情 修改 提交 删除         |
|       | 3     | 20220221W000008 | 20162034 | 专利授权程序证明   | 2022-02-21 | 待提交            |      | 1    | 查看详情 修改 提交 删除         |
|       | 4     | 20220221W000007 | 20161001 | 专利证书证明     | 2022-02-21 | 待提交            |      | 1    | 查看详情 修改 提交 删除         |
|       | 5     | 20220221W000006 | 20161001 | 专利证书副本     | 2022-02-21 | 待提交            |      | 1    | 查看详情 修改 提交 删除         |
|       | 6     | 20220221W000004 | 20052004 | 批量专利、申请法律  | 2022-02-21 | 待提交            |      | 1    | ▶ 查看详情 修改 提交 删除       |
|       | 7     | 20220221W000003 | 20198004 | 批量专利法律状态证明 | 2022-02-21 | 待提交            |      | 1    | 查看详情 修改 提交 删除         |

(3) 保存后提交

请求人已采集的证明文件和文件副本办理请求,在采集并保存后, 可在操作中使用提交功能提交。

| 14  | 务办理    | 意见陈述历史查询        |          |            |                     |         |      |      |                      |
|-----|--------|-----------------|----------|------------|---------------------|---------|------|------|----------------------|
|     |        |                 |          |            |                     |         |      |      |                      |
|     | 申请     | 请输入申请号          |          | 专利事        | <b>场名称</b> 请选择专利事务  |         |      | 制作状态 |                      |
| 414 | 多办理序列号 | 请输入请求序列号        |          | 请          | <b>球日期</b> 🗐 选择开始日3 | 明 至 首选择 | 藏止日期 | 发文日期 | 查 选择开始日期             |
|     |        |                 |          |            | 0 11                |         |      |      |                      |
|     |        |                 |          |            |                     |         |      |      |                      |
| 说明: | 查询列表按  | 照创建日期默认排序。      |          |            |                     |         |      |      | 由 业务办理     土 下載帮助文档  |
|     | 序号     | 业务办理序列号         | 申请号      | 专利事务名称     | 请求日期                | 制作状态    | 发文日期 | 办理数量 | 操作                   |
|     | 1      | 20220221W000010 | 20162034 | 专利说明书      | 2022-02-21          | 待提交     |      | 2    | 查看详情 修改 提交 删除        |
|     | 2      | 20220221W000009 | 20162034 | 在先申请文件副本   | 2022-02-21          | 待提交     |      | 1    | 查看详情 修改 提交 删除        |
|     | 3      | 20220221W000008 | 20162034 | 专利授权程序证明   | 2022-02-21          | 待提交     |      | 1    | 查看详情 修改 提交 删除        |
|     | 4      | 20220221W000007 | 20161001 | 专利证书证明     | 2022-02-21          | 待提交     |      | 1    | 查看洋情 修改 提交 删除        |
|     | 5      | 20220221W000006 | 20161001 | 专利证书副本     | 2022-02-21          | 待提交     |      | 1    | 查看详情 修改 提交 删除        |
|     | 6      | 20220221W000004 | 20052004 | 批量专利、申请法律  | 2022-02-21          | 待提交     |      | 1    | ▶ 查看详情 修改 提交 删除      |
|     | 7      | 20220221W000003 | 20198004 | 批量专利法律状态证明 | 2022-02-21          | 待提交     |      | 1    | <b>查看详情 修改 提交</b> 删除 |

(4) 查询

请求人已采集的证明文件和文件副本办理请求,可使用申请号、 专利事务名称、制作状态、请求日期、发文日期等查询条件查询。请 求人可以查询相关请求的制作状态、发文日期等信息。

| 专利事务     | 号服务 / 证明 | 明文件和文件副本        |          |          |              |      |       |            |                   |
|----------|----------|-----------------|----------|----------|--------------|------|-------|------------|-------------------|
| <u>N</u> | 均力理      | 意见陈述历史查询        |          |          |              |      |       |            |                   |
| Γ        | 申请领      | ➡ 请输入申请号        |          | 专利事      | 务名称 请选择专利事务名 | 称    | ~     | 制作状态 请选择制作 | ха                |
| 봐        | 务办理序列    | ➡ 请输入请求序列号      |          | 诵        | <b>球日期</b>   | 至回选择 | 爭截止日期 | 发文日期       | 日期 至 首选择截止日期      |
|          |          |                 |          |          | Q 查询         | C 重置 |       |            |                   |
| 说明:      | 查询列表按    | 照创建日期默认排序。      |          |          |              |      |       |            | 业务办理     兰 下载帮助文档 |
|          | 序号       | 业务办理序列号         | 申请号      | 专利事务名称   | 请求日期         | 制作状态 | 发文日期  | 办理数量       | 操作                |
|          | 1        | 20220221W000010 | 20162034 | 专利说明书    | 2022-02-21   | 待提交  |       | 2          | 查看洋情 修改 提交 删除     |
|          | 2        | 20220221W000009 | 20162034 | 在先申请文件副本 | 2022-02-21   | 待提交  |       | 1          | 查看洋情 修改 提交 删除     |
|          | 3        | 20220221W000008 | 20162034 | 专利授权程序证明 | 2022-02-21   | 待提交  |       | 1          | 查看详情 修改 提交 删除     |
|          | 4        | 20220221W000007 | 20161001 | 专利证书证明   | 2022-02-21   | 待提交  |       | 1          | 查看详情 修改 提交 删除     |
|          | 5        | 20220221W000006 | 20161001 | 专利证书副本   | 2022-02-21   | 待提交  |       | 1          | 查看详情 修改 提交 删除     |

# (二)证明文件和文件副本办理的意见陈述

1. 意见陈述的提出

请求人提交证明文件和文件副本办理请求后,可以对相应请求提出"意见陈述"到相应制作单位或部门。

| 7  | 20220221W000003 | 20198004 | 批量专利法律状态证明 | 2022-02-21 | 待提交 | 1 | 查看详情 修改 提交 删除 |
|----|-----------------|----------|------------|------------|-----|---|---------------|
| 8  | 20220221W000002 | 0181     | 专利登记簿副本    | 2022-02-21 | 已提交 | 1 | 查看详情 意见陈述     |
| 9  | 20220215W000052 | 2005800  | 批量专利法律状态证明 | 2022-02-15 | 已埋交 | 1 | 查看详情 意见陈述     |
| 10 | 20220118W000010 | 2020224  | 批量专利法律状态证明 | 2022-02-09 | 已提交 | 1 | 查看详情 意见陈述     |

## 2. 意见陈述的查看

请求人对证明文件和文件副本办理请求提出的意见陈述,可在意见陈述历史查询中,查看答复意见及详情。

| 业务 | 扬建   | 意见陈述历史查询        |           |                     |           |                     |      |                   |         |         |        |
|----|------|-----------------|-----------|---------------------|-----------|---------------------|------|-------------------|---------|---------|--------|
|    | 陈述日期 | 商 法探开始日期        | 2 日 法招赦止日 | 110                 |           | a <b>2</b> m it 134 |      | <b>处理状态</b> 法法将处理 |         |         |        |
|    | 申请号  |                 |           | 业务办理                | 中国 這論入這求序 |                     |      |                   |         |         |        |
|    |      |                 |           |                     | 0 1       |                     |      |                   |         |         |        |
|    |      |                 |           |                     |           |                     |      |                   |         |         |        |
|    | 序号   | 业务办理序列号         | 申请号       | 意见陈述日期              | 陈述内容      | 处理状态                | 处理日期 | 处理部门              | 答复意见    | 操作      |        |
|    | 1    | 20220118W000010 | 20202243  | 2022-02-15 13:46:20 | 请问办好了吗?   | 未处理                 |      |                   |         | 详情      |        |
|    |      |                 |           |                     |           |                     |      | 共1条 《             | : 1 → 1 | .0条/页 ~ | 前往 1 页 |

# 四、专利文件和业务专用章备案的系统办事指南

申请人提出专利文件和业务专用章备案请求,可在"专利业务办 理系统"选择"专利事务服务"查找到"文件和业务专用章备案"功 能模块,通过系统电子方式提出文件和业务专用章备案请求。 文件和业务专用章备案请求有两个功能模块,一个是文件备案, 另一个是业务专用章备案。

(一)总委托书和证明文件备案请求的业务办理

1. 在"文件备案"模块,选择"业务办理"提出备案请求。

 2. 准确填写文件备案基本信息、权利人信息、请求人信息、联系 人信息及其他信息,点击保存。

对已备案文件补充备案仅限于对证明文件备案需要增加申请号的情况,其他情形均应选择首次备案。

3. 准确填写题录信息后点击保存

总委托书上有委托人英文名称的,题录信息采集中委托单位名称 或委托人姓名(原文名称)一栏应采集英文。

4. 关联申请号(总委托书无需关联,证明文件需要关联)

正确格式的EXCEL文档可以直接导入,或使用导入模板下载功能 填写后导入。

5. 点击扫描文件上传,点击本地文件,选择要上传的所有文件后 点击保存。

全部信息采集并保存后点击返回到业务办理界面,该界面可以查看详情,可以编辑和删除,信息确认无误后点击提交。

(二) 专用章备案请求的业务办理

1. 在"专用章备案"模块,选择"业务办理"提出备案请求。

2. 准确填写专用章备案信息,包括权利人信息、请求人信息、联系人信息,点击保存。

3. 在专用章印模中点击新增,填写专用章内容和生效日期,上传 专用章印模,点击保存。

4. 确认无误后点击提交。如想修改,点击返回,在主界面的操作
 栏点击编辑可以选择修改。

# 五、专利文档查阅复制的系统办事指南

请求人可以以电子方式提出专利文档查阅复制请求。包括发明、 实用新型、外观设计专利申请。

该请求提交后,国家知识产权局或地方知识产权管理部门会依据 相关规定进行审查,依据相关规定出具请求人请求查阅或复制的文件。 对于查阅,在"专利文档查阅复制"功能模块中,以电子文件方式为 请求人出具请求查阅的相关专利文档。对于复制,以纸质证明文件的 方式出具请求复制的相关专利文档。

专利文档查阅复制请求的"提交人",可以是专利申请人,本案 专利代理机构、公众方。申请人委托非本案专利代理机构办理专利文 档查阅复制请求手续,需要上传相关证明文件或代理人委托书。

专利文档查阅复制请求有两个功能模块,一个是"业务办理", 一个是意见陈述历史查询。

(一) 业务办理涉及的主要功能

1. 提出办理"专利文档查阅、复制"请求;

2. 对未"提交"的请求数据进行"修改"或"删除";

3. 通过"查看详情"浏览已经提交的"请求信息"和上传的"请 求文件";

4. 通过"意见陈述"功能,提出意见陈述;

5. 通过"下载"功能,在"发文日期"后(包括"发文日期"), 查看或下载请求办理的专利文档查阅或复制文件; 6. 根据相应的条件对已提交或未提交的请求数据进行查询;

7. 上述功能在"操作"栏中,根据业务办理不同的阶段展示相应的功能。

(二) 业务办理的具体功能

1. 基本信息

选择"专利事务名称"。系统会根据"经办人"登录"专利业务 办理系统"的身份信息,自动带入"请求人姓名"、"请求人电话"、 "请求人地区"信息,该信息不可更改;其中"请求人地区"信息在 办理账号注册手续时,不是必填项,如果需要办理专利事务服务涉及 的业务内容,请务必在账号注册时完整填写,否则系统将无法进行正 确的业务分配,导致业务处理流程受阻。

2. 查阅、复制信息

输入"申请号"后,点击"查询";系统会根据"经办人"登录 "专利业务办理系统"的身份信息,专利申请或专利的法律状态进行 判断后,将可以查阅、复制的文件带入"未选择列表"中;"经办人" 对"未选择列表"中的文件进行选择;如果"未选择列表"中的文件 内容符合"经办人"查阅、复制的要求,可将文件"移入""已选择 列表"中;如果"未选择列表"中的文件内容不符合"经办人"查阅、 复制的要求,可在"其他查阅、复制内容"进行相关文件名称的填写 (如果查阅、复制的文件不符合公开规定,需要提交相应的证明文件)。

对"办理用途"、"制作类型"、"办理数量"进行选择;如果选择"制作类型"为"纸件"时,需要对"送达方式"进行选择;如果选择"送达方式"为"自取"时,需要对"自取地址"进行选择;如果"缴费人"与"请求人名称"不一致,"缴费人"已经缴纳了该

次办理业务的"文件副本证明费",可以填写费用缴纳"收据号"; 或者准备缴纳费用,或已缴纳费用,还未获得收据号,可以填写费用 缴纳的"缴费人"名称。

3. 联系人信息

"经办人"为本案专利申请人或专利代理机构时,系统带入相关 联系人信息,可以进行修改;"经办人"非本案专利申请人或专利代 理机构时,需自行填写相关信息。

4. 附加文件

点击"上传文件";选择"文件类型";选择"选择上传文件" 进行相关文件的"上传"。

5. 保存、保存并继续

进行单件业务请求,可以直接点击"保存"后,"返回"业务办 理页面;进行多件业务请求,可以点击"保存并继续"后,留在本页 面继续进行请求业务的办理。

6. 查看详情,对已经填写的请求数据内容进行核实;

7. 修改,对已经填写的请求数据内容进行修改;

8. 删除,对已经保存的请求数据进行删除;

9. 提交,对核实、确认的请求数据提交办理;

10. 下载,在"发文日期"后(包括"发文日期"),查看或下载"送达方式"为"电子件"的,各类证明文件或文件副本的电子件;

11. 意见陈述,经办人针对办理的业务,提出相关意见或说明。 在此提出的相关内容,能够即时进入内网业务处理系统。

(三)"意见陈述历史查询"的主要功能

主要功能是查看国家知识产权局对本案所提"意见陈述"的答复;

2. 该功能主要是用于"经办人"提出意见陈述后,国家知识产权局会针对"意见陈述"给予答复,"经办人"可以通过"申请号"、
 "陈述日期"、"处理日期"、"处理状态"和"业务办理序列号"
 进行查询,在查询结果中查看国家知识产权局的"答复意见"内容。

六、优先权文件数字接入服务(DAS)的系统办事指南

#### (一) 提交PCT国际申请交存请求

| 功能键 | 功能描述                |
|-----|---------------------|
| 提交  | 提交填写的请求信息           |
| 重填  | 清空当前所填写数据,不提交已填写的数据 |

1.PCT国际申请号应当存在,且已经发出PCT/R0105表,否者不允 许提交。

2. 对于已经允许提交交存的申请号,当日24点前不允许再次提交 交存请求。

3. 联系人电话格式应当合格; E-mail地址应当合法, 支持"\_" 符号。

4. 请求人应当是本案的申请人或代理机构。

(二) 接入码查询

查询条件可以只选择一个,也可以同时选择多个。

| 功能键 | 功能描述       |
|-----|------------|
| 查询  | 根据查询条件查询结果 |

| 功能键 | 功能描述   |
|-----|--------|
| 重填  | 清空查询条件 |

# (三)优先权获取查询

查询条件可以只选择一个,也可以同时选择多个。

| 功能键 | 功能描述       |
|-----|------------|
| 查询  | 根据查询条件查询结果 |
| 重填  | 清空查询条件     |

# (四)优先权文件数字接入服务(DAS)

该功能在"手续办理"模块中。

| 功能键  | 功能描述                                                        |
|------|-------------------------------------------------------------|
| 查询   | 根据查询条件查询结果                                                  |
| 重置   | 重置查询条件                                                      |
| 业务办理 | 进入业务办理页面,填写交存或者查询的请求                                        |
| 新增   | 新增在先申请信息                                                    |
| 返回   | 关闭当前页面,不保存数据                                                |
| 保存   | 保存当前数据                                                      |
| 预览   | 弹出优先权文件数字接入服务(DAS)请求书,预览信息。点击<br>底部的功能键,可以返回编辑信息,也可以提交当前请求。 |

1. 海牙申请号不可以提交交存请求。

2. 对于已经允许提交交存的申请号,当日24点前不允许再次提交 交存请求。

3. 联系人电话格式应当合格; E-mail地址应当合法,支持"\_"符号。

4. 请求人应当是本案的申请人或代理机构。

# 附录 ST.26 序列表的制作和提交

## 一、ST. 26序列表的制作

建议用户使用WIPO sequence软件生成ST. 26标准的序列表,自行验证至软件不报错(ERROR)再提交,避免不必要的补正程序。

1. 序列表中申请人/发明人信息的填写

在软件中填写申请人/发明人信息时,申请人/发明人名称必须填 写中文,语言选择中文,下方拉丁名称必须填写拉丁文。

| 名称*<br>张三           |  |
|---------------------|--|
| 语言*<br>zh - Chinese |  |
| 拉丁名称 *<br>zhangsan  |  |

2. 序列表中发明名称的填写

在软件中填写发明名称时,发明名称必须填写中文,语言选择中

| 发明名称   |  |
|--------|--|
| 添加发明名称 |  |
|        |  |

3. 序列表中申请人档案名的填写

在未分配申请号前,必须填写申请人档案名,申请人档案名必须 填写拉丁文。

| 基本信息                                                             |                                          |    |
|------------------------------------------------------------------|------------------------------------------|----|
| 中语确定                                                             |                                          |    |
| 10 (27-11) H                                                     |                                          |    |
| <ul> <li>★ 分配申請考許</li> <li>◆ 分配申請考許</li> <li>◆ 分配申請考許</li> </ul> | ntib、何同年亡。<br>20mmgaan                   |    |
|                                                                  | 二級使的是"分配會議局部"时、中國人自第五是必属平能               |    |
| *# <b>1</b>                                                      | (1)(1)(1)(1)(1)(1)(1)(1)(1)(1)(1)(1)(1)( | 21 |
|                                                                  | 24                                       | 58 |

# 二、ST. 26序列表的提交

向国家知识产权局提交的电子专利申请,专利申请文件中含有序 列表的,在专利业务办理系统网页版或客户端选择"ST.26核苷酸或 氨基酸序列表计算机可读载体"上传经WIPO sequence软件校验和生 成的xml格式的序列表。